# Old Company Name in Catalogs and Other Documents

On April 1<sup>st</sup>, 2010, NEC Electronics Corporation merged with Renesas Technology Corporation, and Renesas Electronics Corporation took over all the business of both companies. Therefore, although the old company name remains in this document, it is a valid Renesas Electronics document. We appreciate your understanding.

Renesas Electronics website: http://www.renesas.com

April 1<sup>st</sup>, 2010 Renesas Electronics Corporation

Issued by: Renesas Electronics Corporation (http://www.renesas.com)

Send any inquiries to http://www.renesas.com/inquiry.

#### Notice

- 1. All information included in this document is current as of the date this document is issued. Such information, however, is subject to change without any prior notice. Before purchasing or using any Renesas Electronics products listed herein, please confirm the latest product information with a Renesas Electronics sales office. Also, please pay regular and careful attention to additional and different information to be disclosed by Renesas Electronics such as that disclosed through our website.
- Renesas Electronics does not assume any liability for infringement of patents, copyrights, or other intellectual property rights of third parties by or arising from the use of Renesas Electronics products or technical information described in this document. No license, express, implied or otherwise, is granted hereby under any patents, copyrights or other intellectual property rights of Renesas Electronics or others.
- 3. You should not alter, modify, copy, or otherwise misappropriate any Renesas Electronics product, whether in whole or in part.
- 4. Descriptions of circuits, software and other related information in this document are provided only to illustrate the operation of semiconductor products and application examples. You are fully responsible for the incorporation of these circuits, software, and information in the design of your equipment. Renesas Electronics assumes no responsibility for any losses incurred by you or third parties arising from the use of these circuits, software, or information.
- 5. When exporting the products or technology described in this document, you should comply with the applicable export control laws and regulations and follow the procedures required by such laws and regulations. You should not use Renesas Electronics products or the technology described in this document for any purpose relating to military applications or use by the military, including but not limited to the development of weapons of mass destruction. Renesas Electronics products and technology may not be used for or incorporated into any products or systems whose manufacture, use, or sale is prohibited under any applicable domestic or foreign laws or regulations.
- 6. Renesas Electronics has used reasonable care in preparing the information included in this document, but Renesas Electronics does not warrant that such information is error free. Renesas Electronics assumes no liability whatsoever for any damages incurred by you resulting from errors in or omissions from the information included herein.
- 7. Renesas Electronics products are classified according to the following three quality grades: "Standard", "High Quality", and "Specific". The recommended applications for each Renesas Electronics product depends on the product's quality grade, as indicated below. You must check the quality grade of each Renesas Electronics product before using it in a particular application. You may not use any Renesas Electronics product for any application categorized as "Specific" without the prior written consent of Renesas Electronics. Further, you may not use any Renesas Electronics. Renesas Electronics product for any application for which it is not intended without the prior written consent of Renesas incurred by you or third parties arising from the use of any Renesas Electronics product for an application categorized as "Specific" or for which the product is not intended where you have failed to obtain the prior written consent of Renesas Electronics. The quality grade of each Renesas Electronics product is "Standard" unless otherwise expressly specified in a Renesas Electronics data sheets or data books, etc.
  - "Standard": Computers; office equipment; communications equipment; test and measurement equipment; audio and visual equipment; home electronic appliances; machine tools; personal electronic equipment; and industrial robots.
  - "High Quality": Transportation equipment (automobiles, trains, ships, etc.); traffic control systems; anti-disaster systems; anticrime systems; safety equipment; and medical equipment not specifically designed for life support.
  - "Specific": Aircraft; aerospace equipment; submersible repeaters; nuclear reactor control systems; medical equipment or systems for life support (e.g. artificial life support devices or systems), surgical implantations, or healthcare intervention (e.g. excision, etc.), and any other applications or purposes that pose a direct threat to human life.
- 8. You should use the Renesas Electronics products described in this document within the range specified by Renesas Electronics, especially with respect to the maximum rating, operating supply voltage range, movement power voltage range, heat radiation characteristics, installation and other product characteristics. Renesas Electronics shall have no liability for malfunctions or damages arising out of the use of Renesas Electronics products beyond such specified ranges.
- 9. Although Renesas Electronics endeavors to improve the quality and reliability of its products, semiconductor products have specific characteristics such as the occurrence of failure at a certain rate and malfunctions under certain use conditions. Further, Renesas Electronics products are not subject to radiation resistance design. Please be sure to implement safety measures to guard them against the possibility of physical injury, and injury or damage caused by fire in the event of the failure of a Renesas Electronics product, such as safety design for hardware and software including but not limited to redundancy, fire control and malfunction prevention, appropriate treatment for aging degradation or any other appropriate measures. Because the evaluation of microcomputer software alone is very difficult, please evaluate the safety of the final products or system manufactured by you.
- 10. Please contact a Renesas Electronics sales office for details as to environmental matters such as the environmental compatibility of each Renesas Electronics product. Please use Renesas Electronics products in compliance with all applicable laws and regulations that regulate the inclusion or use of controlled substances, including without limitation, the EU RoHS Directive. Renesas Electronics assumes no liability for damages or losses occurring as a result of your noncompliance with applicable laws and regulations.
- 11. This document may not be reproduced or duplicated, in any form, in whole or in part, without prior written consent of Renesas Electronics.
- 12. Please contact a Renesas Electronics sales office if you have any questions regarding the information contained in this document or Renesas Electronics products, or if you have any other inquiries.
- (Note 1) "Renesas Electronics" as used in this document means Renesas Electronics Corporation and also includes its majorityowned subsidiaries.
- (Note 2) "Renesas Electronics product(s)" means any product developed or manufactured by or for Renesas Electronics.

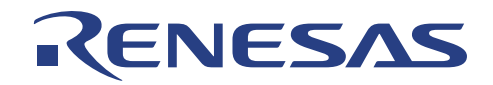

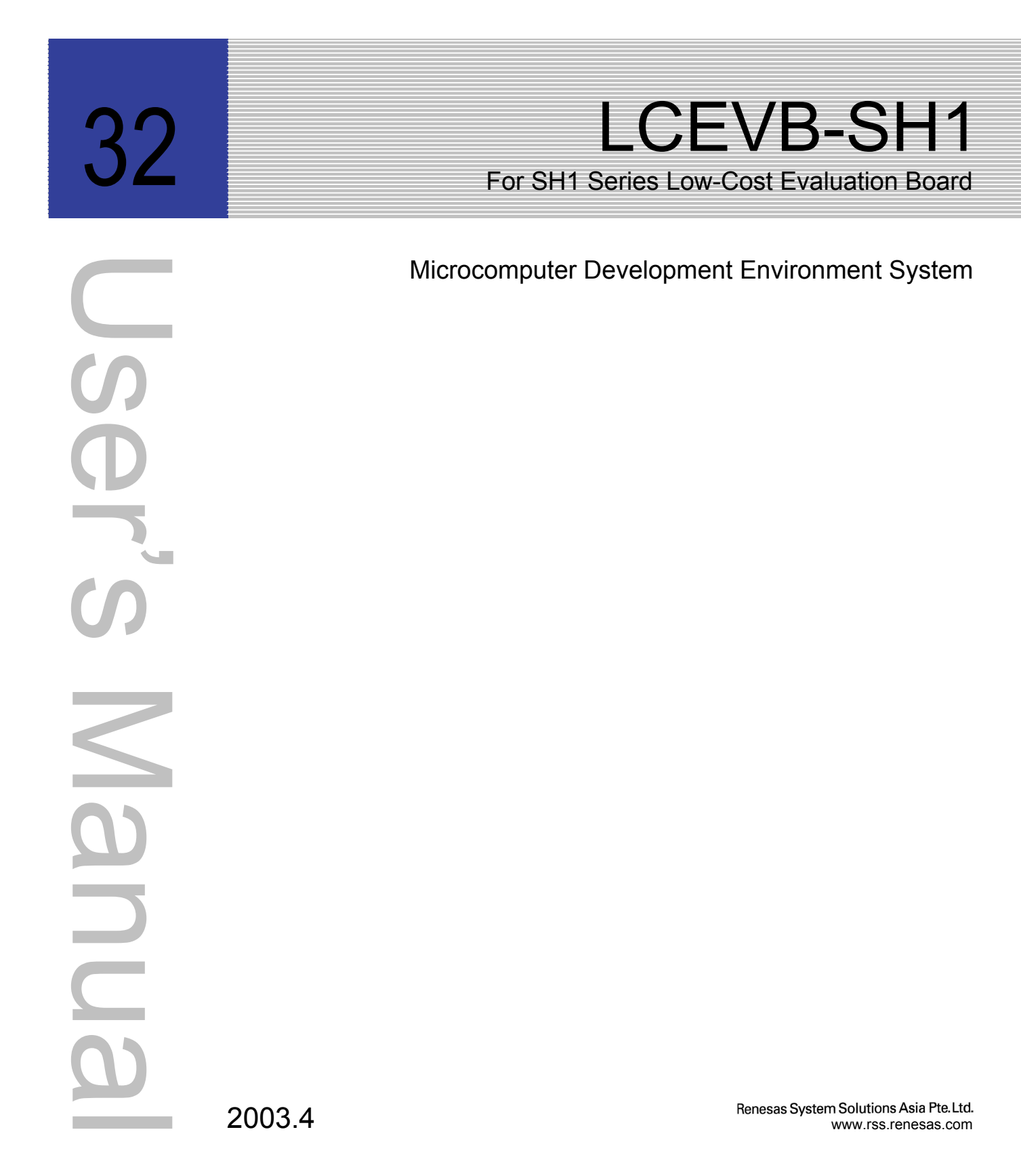

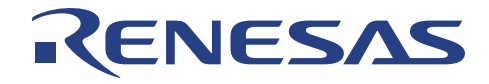

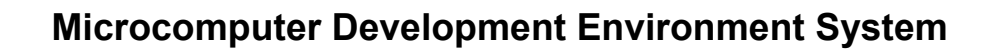

LCEVB-SH1 SH1 Evaluation Board User's Manual

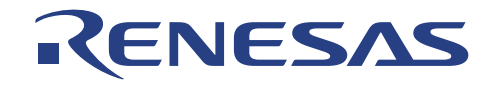

# LCEVB-SH1 – SH1-Series Low-cost Evaluation Board User's Manual

Published by:Renesas System Solutions Asia Pte. Ltd.Date:April 1st, 2003, Version 1.0Copyright (c) Renesas System Solutions Asia Pte. Ltd. All rights reserved

#### Trademarks

(a) General All brands or product names in this manual are trademarks or registered trademarks of their respective companies or organisation.

#### (b) Specific

Microsoft MS-DOS is registered trademark. MS-Windows is a trademark of Microsoft Corporation. Pentium is a registered trademark of Intel.

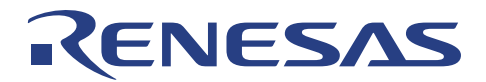

# **IMPORTANT INFORMATION**

- READ this user's manual before using this product.
- KEEP the user's manual handy for future reference.

#### Do not attempt to use this product until you fully understand its mechanism.

#### **LCEVB-SH1 Evaluation Board:**

Throughout this document, the term "LCEVB-SH1" shall be defined as the LCEVB-SH1 emulation system produced only by Renesas System Solutions Asia Pte. Ltd. excluding all subsidiary products.

#### Purpose of LCEVB-SH1:

This emulation product is a software and hardware development tool for application systems employing the SH1 series microcomputer. It should only be used for the above purpose.

#### **Improvement Policy:**

Renesas System Solutions Asia Pte. Ltd. (hereafter collectively referred to as Renesas) pursues a policy of continuing improvement in design, performance, and safety of the emulation products. Renesas reserves the right to change, wholly or partially, the specifications, design, user's manual, and other documentation at any time without notice.

#### Target User of the Emulation Product:

User of this emulation product should have carefully read and thoroughly understood the information and restrictions contained in the user's manual before using it. Do not attempt to use the emulation product until you fully understand its mechanism.

It is highly recommended that users who know how to operate this emulation product give proper training to users who are not familiar with the operation of this product.

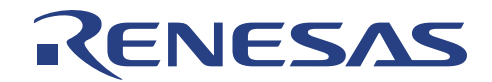

# LIMITED WARRANTY

Renesas warrants its emulator products to be manufactured in accordance with published specifications and free from defects in material and/or workmanship. Renesas, at its option, will repair or replace any emulator products returned intact to the factory, transportation charges prepaid, which Renesas, upon inspection, shall determine to be defective in material and/or workmanship. The foregoing shall constitute the sole remedy for any breach of Renesas warranty. See the Renesas warranty booklet for details on the warranty period. This warranty extends only to you, the original Purchaser. It is not transferable to anyone who subsequently purchases the emulator product from you. Renesas is not liable for any claim made by a third party or made by you for a third party.

# DISCLAIMER

RENESAS MAKES NO WARRANTIES, EITHER EXPRESS OR IMPLED, ORAL OR WRITTEN, EXCEPT AS PROVIDED HEREIN, INCLUDING WITHOUT LIMITATION THEREOF. WARRANTIES AS TO MARKETABILITY, MECRCHANTABILITY, FOR FITNESS ANY PARTICULAR PURPOSE OR USE, OR AGAINST INFRINGEMENT OF ANY PATENT. IN NO EVENT SHALL RENESAS BE LIABLE FOR ANY DIRECT, INCIDENTAL OR CONSEQUENTIAL DAMAGES OF ANY NATURE, OR LOSSES OR EXPENSES RESULTING FROM ANY DEFECTIVE EMULATOR PRODUCT, THE USE OF ANY EMULATOR PRODUCT OR ITS DOCUMENTATION. EVEN IF ADVISED OF THE POSSIBILITY OF SUCH DAMAGES. EXCEPT AS EXPRESSLY STATED OTHERWISE IN THIS WARRANTY. THIS EMULATOR PRODUCT IS SOLD "AS IS". AND YOU MUST ASSUME ALL RISK FOR THE USE AND RESULTS OBTAINED FROM THE EMULATOR PRODUCT.

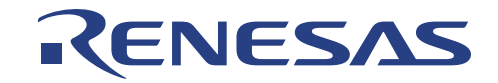

#### State Law:

Some states do not allow the exclusion or limitation of implied warranty or liability for incidental or consequential damages, so the above limitation or exclusion may not apply to you. This warranty gives you specific legal rights, and you may have other rights which may varies from state to state.

#### The Warranty is Void in the Following Cases:

Renesas shall have no liability or legal responsibility for any problems caused by misuse, abuse, misapplication, neglect, improper handling, installation, repair or modifications of the emulator product without Renesas's prior written consent or any problems caused by the user system.

#### **Restrictions:**

- Earthing (applies only to manual for Renesas hardware products) This hardware is designed for use with equipment that is fully earthed. Ensure that all equipments used are appropriately earthed. Failure to do so could lead to danger for the operator or damaged to equipments.
- Electrostatic Discharge Precautions (applies only to manuals for Renesas hardware products) This hardware contains devices that are sensitive to electrostatic discharge. Ensure appropriate precautions are observed during handling and accessing connections. Failure to do so could result in damage to the equipment.

#### All Right Reserved:

This user's manual and emulator product are copyrighted and all rights are reserved by Renesas. No part of this user's manual, all or part, any be reproduced or duplicated in any form, in hardcopy or machine-readable form, by any means available without Renesas's prior written consent.

#### Other Important Things to Keep in Mind:

- Circuitry and other examples described herein are meant merely to indicate the characteristics and performance of Renesas Technology's semiconductor products. Renesas assumes no responsibility for any intellectual property claims or other problems that may result from applications based on the examples described herein.
- 2. No license is granted by implication or otherwise under any patents or other rights of any third party or Renesas.
- 3. MEDICAL APPLICATIONS: Renesas Technology's products are not authorized for use in MEDICAL APPLICATIONS without the written consent of the appropriate officer of Renesas Technology (Asia Sales company). Such use includes, but is not limited to, use in life support systems. Buyers of Renesas Technology's products are requested to notify the relevant Renesas Technology (Asia Sales offices) when planning to use the products in MEDICAL APPLICATIONS.

#### Figures:

Some figures in this user's manual may show items different from your actual system.

#### Limited Anticipation of Danger:

Renesas cannot anticipate every possible circumstance that might involve a potential hazard. The warnings in this user's manual and on the emulator product are therefore not all inclusive. Therefore, you must use the emulator product safely at your own risk.

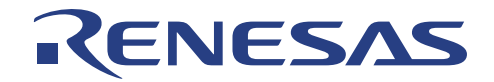

# PREFACE

This guide explains how to setup and use the LCEVB-SH1 emulation system for the SH1 series of MCU.

| Section 1 | Introduction<br>Introduction of LCEVB-SH1 system including its package, specification and functions. |
|-----------|----------------------------------------------------------------------------------------------------|
| Section 2 | Functional Description<br>Explain the functional blocks in LCEVB-SH1                                 |
| Section 3 | Board Options<br>Configurable components in LCEVB-SH1                                                |
| Section 4 | Hardware Startup<br>The necessary hardware installation to startup LCEVB-SH1                         |
| Section 5 | Software Startup<br>The software installation sequences                                              |
| Section 6 | LCEVB-SH1 System Check<br>General check/diagnostic possible on LCEVB-SH1                             |
| Section 7 | Tutorial Session<br>Provides a step by step guide in using the LCEVB-SH1 to perform emulation.       |
| Section 8 | Troubleshooting<br>Advises on some basic fault locating methods and commonly make mistakes.          |

#### **Related Manuals:**

- SuperH RISC engine C/C++ Compiler, Assembler, Optimizing, Linkage Editor User's Manual
- SH7034, SH7032 Hardware Manual
- SH7020, SH7021 Hardware Manual

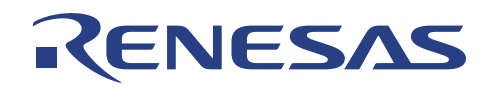

# **Table of Contents**

| SECTION 1. INTRODUCTION                                         | 1        |
|-----------------------------------------------------------------|----------|
| 1.1 Overview                                                    | 1        |
| 1.2 PACKAGE                                                     |          |
| 1.2.1 Software Components                                       |          |
| 1.2.2 Hardware Components                                       |          |
| 1.3 SPECIFICATIONS                                              |          |
| 1.4 SUMMARY OF LCEVB-SH1 FUNCTIONS                              |          |
| SECTION 2. FUNCTIONAL DESCRIPTION                               | 6        |
| 2.1 SH1 RISC MICROCONTROLLER                                    |          |
| 2.2 CLOCK CIRCUITRY                                             |          |
| 2.3 RESET CIRCUITRY                                             | 7        |
| 2.3.1 Reset Generator                                           |          |
| 2.3.2 Reset and Non-Maskable Interrupt (NMI)                    |          |
| 2.4 NMI CIRCUITRY                                               | 8        |
| 2.5 EPROM/ROM                                                   |          |
| 2.0 RAM                                                         |          |
| 2.8 LED DRIVER                                                  | 10       |
| 2.9 EXTERNAL USER INTERFACE                                     |          |
| SECTION 3 BOARD OPTIONS                                         | 12       |
|                                                                 | 12       |
| 3.1 JUMPERS                                                     |          |
| 3.1.2 Jumper J1 and J2 (Crystal Clock Source)                   |          |
| 3.1.3 Jumper J6 (NMI)                                           |          |
| 3.1.4 Jumper J7, J8, and J9 (Setting Operating Mode).           |          |
| 3.1.5 Jumper J10 (LED Indicator Source)                         |          |
| 3.1.6 Jumper J11 (DC Regulator Bypass)                          |          |
| 3.1.7 Jumpers J15, J16, J17, and J18 (Serial Port Disconnects)  |          |
| 3.2 SERIAL PORT HARD-WIRING OPTIONS                             |          |
| SECTION 4. HARDWARE STARTUP                                     |          |
| 4.1 INSTALLING THE LCEVB-SH1 BOARD                              |          |
| 4.2 SERIAL COMMUNICATION CONNECTION                             |          |
| 4.3 POWER SUPPLY CONNECTION                                     |          |
| 4.3.1 Direct Power Supply                                       |          |
| 4.3.2 Power-jet Power Supply                                    |          |
| SECTION 5. SOFTWARE STARTUP                                     | 20       |
| 5.1 HOST PC COMPUTER REQUIREMENT                                |          |
| 5.2 HDI INSTALLATION                                            |          |
| 5.3 EVALUATION COMPILER AND ASSEMBLER INSTALLATION              |          |
| SECTION 6. LCEVB-SH1 SYSTEM CHECK                               | 24       |
| SECTION 7 TUTORIAL SESSION                                      | 26       |
|                                                                 |          |
| /.1 INTRODUCTION                                                |          |
| 7.1.2 Compiling/Assembling                                      |          |
| 7.1.2 Compung/Assembung<br>7.1.3 How the Tutorial Program Works | 20<br>26 |
| 7.2 Execute HDI                                                 | 20       |
| 7.2.1 Selecting the Target Platform                             |          |
| 7.3 SETUP THE DEBUGGING ENVIRONMENT                             | 30       |

# RENESAS

| 7.4                                                                                                    | MEMORY MAPPING                                                                                                    |                                                                                                    |
|----------------------------------------------------------------------------------------------------|----------------------------------------------------------------------------------------------------|----------------------------------------------------------------------------------------------------|
| 7.5                                                                                                    | USER TARGET PROGRAM DOWNLOADING                                                                                                    |                                                                                                    |
| 7.6                                                                                                    | DISPLAYING USER TARGET PROGRAM CODE                                                                                                    |                                                                                                    |
| 7.7                                                                                                    | USING BREAKPOINT (PC BREAKPOINT)                                                                                                    |                                                                                                    |
| 7.7.                                                                                                    | .1 Setting PC Breakpoint                                                                                                    |                                                                                                    |
| 7.8                                                                                                    | EXECUTING USER TARGET PROGRAM                                                                                                    |                                                                                                    |
| 7.9                                                                                                    | EXAMINING REGISTERS                                                                                                    |                                                                                                    |
| 7.10                                                                                                    | REVIEWING PC BREAKPOINTS                                                                                                    |                                                                                                    |
| 7.11                                                                                                    | USER MEMORY MONITORING                                                                                                    |                                                                                                    |
| 7.1                                                                                                    | 1.1 Viewing User Memory                                                                                                    |                                                                                                    |
| 7.12                                                                                                    | WATCH WINDOW                                                                                                    |                                                                                                    |
| 7.12                                                                                                    | LOCAL VARIABLE WATCH                                                                                                    |                                                                                                    |
| 7.13                                                                                                    | STEPPING USER TARGET PROGRAM                                                                                                    |                                                                                                    |
| 7.13                                                                                                    | 3.1 Single Step                                                                                                    |                                                                                                    |
| 7.14                                                                                                    | SAVE SESSION                                                                                                    |                                                                                                    |
| 7.14                                                                                                    | WHAT NEXT?                                                                                                    |                                                                                                    |
|                                                                                                    |                                                                                                    |                                                                                                    |
| SECTION                                                                                                    | ON 8: TROUBLESHOOTING                                                                                                    |                                                                                                    |
| APPEN                                                                                                    | NDIX A: FREQUENTLY ASKED QUESTIONS                                                                                                    |                                                                                                    |
| APPEN                                                                                                    | NDIX A: FREQUENTLY ASKED QUESTIONS                                                                                                    |                                                                                                    |
| APPEN<br>APPEN<br>B 1                                                                                                    | NDIX A: FREQUENTLY ASKED QUESTIONS                                                                                                    |                                                                                                    |
| APPEN<br>B.1<br>B.2                                                                                                    | NDIX A: FREQUENTLY ASKED QUESTIONS                                                                                                    | <b>46</b>                                                                                                    |
| APPEN<br>B.1<br>B.2<br>B 3                                                                                                    | NDIX A: FREQUENTLY ASKED QUESTIONS<br>NDIX B: ASSEMBLER COMMANDS<br>LEGEND<br>COMMANDS SORTED ALPHABETICALLY                                                                                                    | <b>46</b><br>46<br>46<br>47                                                                                                    |
| APPEN<br>B.1<br>B.2<br>B.3<br>R 3                                                                                                    | NDIX A: FREQUENTLY ASKED QUESTIONS<br>NDIX B: ASSEMBLER COMMANDS<br>LEGEND<br>COMMANDS SORTED ALPHABETICALLY<br>COMMANDS SORTED BY TYPE                                                                                                    | <b>46</b><br>46<br>46<br>47<br>47                                                                                                |
| APPEN<br>B.1<br>B.2<br>B.3<br><i>B.3</i> .<br><i>B.3</i> .                                                                                                    | NDIX A: FREQUENTLY ASKED QUESTIONS<br>NDIX B: ASSEMBLER COMMANDS<br>LEGEND<br>COMMANDS SORTED ALPHABETICALLY<br>COMMANDS SORTED BY TYPE<br>1 Data Transfer<br>2 Arithmetic Operations                                                                                                    | 46<br>                                                                                                    |
| APPEN<br>B.1<br>B.2<br>B.3<br><i>B.3.</i><br><i>B.3.</i><br><i>B.3.</i><br><i>B.3.</i><br><i>B.3.</i>                                                                                           | NDIX A: FREQUENTLY ASKED QUESTIONS         NDIX B: ASSEMBLER COMMANDS         LEGEND                                                                                                    | <b>46</b><br>46<br>46<br>47<br>47<br>47<br>48<br>48<br>48                                                                        |
| APPEN<br>B.1<br>B.2<br>B.3<br><i>B.3.</i><br><i>B.3.</i><br><i>B.3.</i><br><i>B.3.</i><br><i>B.3.</i><br><i>B.3.</i><br><i>B.3.</i><br><i>B.3.</i>                                              | NDIX A: FREQUENTLY ASKED QUESTIONS         NDIX B: ASSEMBLER COMMANDS         LEGEND                                                                                                    | <b>46</b><br>46<br>46<br>47<br>47<br>47<br>47<br>48<br>48<br>48<br>48                                                            |
| APPEN<br>B.1<br>B.2<br>B.3<br><i>B.3.</i><br><i>B.3.</i><br><i>B.3.</i><br><i>B.3.</i><br><i>B.3.</i><br><i>B.3.</i><br><i>B.3.</i><br><i>B.3.</i><br><i>B.3.</i>                               | NDIX A: FREQUENTLY ASKED QUESTIONS         NDIX B: ASSEMBLER COMMANDS         LEGEND         COMMANDS SORTED ALPHABETICALLY         COMMANDS SORTED BY TYPE                                                                                                    | <b>46</b><br>46<br>46<br>47<br>47<br>47<br>48<br>48<br>48<br>48<br>48                                                            |
| APPEN<br>B.1<br>B.2<br>B.3<br>B.3.<br>B.3.<br>B.3.<br>B.3.<br>B.3.<br>B.3.<br>B                                                                                                    | NDIX A: FREQUENTLY ASKED QUESTIONS         NDIX B: ASSEMBLER COMMANDS         LEGEND                                                                                                    | <b>46</b><br>46<br>46<br>47<br>47<br>47<br>47<br>48<br>48<br>48<br>48<br>48<br>48<br>48                                          |
| APPEN<br>B.1<br>B.2<br>B.3<br><i>B.3.</i><br><i>B.3.</i><br><i>B.3.</i><br><i>B.3.</i><br><i>B.3.</i><br><i>B.3.</i><br><i>B.3.</i><br><i>B.3.</i><br><i>B.3.</i><br><i>B.3.</i><br><i>B.3.</i> | NDIX A: FREQUENTLY ASKED QUESTIONS         NDIX B: ASSEMBLER COMMANDS         LEGEND.         COMMANDS SORTED ALPHABETICALLY.         COMMANDS SORTED BY TYPE.         .1       Data Transfer.         .2       Arithmetic Operations.         .3       Logical         .4       Shift/Rotate         .5       Branches         .6       System Control                                                                                                    | 46<br>46<br>46<br>47<br>47<br>47<br>48<br>48<br>48<br>48<br>48<br>48<br>48<br>48<br>50                                           |
| APPEN<br>B.1<br>B.2<br>B.3<br>B.3.<br>B.3.<br>B.3.<br>B.3.<br>B.3.<br>B.3.<br>APPEN                                                                                                    | NDIX A: FREQUENTLY ASKED QUESTIONS         NDIX B: ASSEMBLER COMMANDS         LEGEND                                                                                                    | 46<br>46<br>46<br>47<br>47<br>47<br>47<br>48<br>48<br>48<br>48<br>48<br>48<br>48<br>50                                           |
| APPEN<br>B.1<br>B.2<br>B.3<br>B.3.<br>B.3.<br>B.3.<br>B.3.<br>B.3.<br>B.3.<br>C.1                                                                                                    | NDIX A: FREQUENTLY ASKED QUESTIONS         NDIX B: ASSEMBLER COMMANDS         LEGEND                                                                                                    | 46<br>46<br>46<br>47<br>47<br>47<br>47<br>48<br>48<br>48<br>48<br>48<br>48<br>48<br>50<br>50                                     |
| APPEN<br>B.1<br>B.2<br>B.3<br>B.3.<br>B.3.<br>B.3.<br>B.3.<br>B.3.<br>B.3.<br>C.1<br>C.2                                                                                                    | NDIX A: FREQUENTLY ASKED QUESTIONS         NDIX B: ASSEMBLER COMMANDS         LEGEND                                                                                                    | 46<br>46<br>46<br>47<br>47<br>47<br>47<br>48<br>48<br>48<br>48<br>48<br>48<br>48<br>50<br>50<br>50<br>50                         |
| APPEN<br>B.1<br>B.2<br>B.3<br>B.3.<br>B.3.<br>B.3.<br>B.3.<br>B.3.<br>B.3.<br>APPEN<br>C.1<br>C.2<br>C.3                                                                                        | NDIX A: FREQUENTLY ASKED QUESTIONS         NDIX B: ASSEMBLER COMMANDS         LEGEND                                                                                                    | 46<br>46<br>46<br>47<br>47<br>47<br>47<br>48<br>48<br>48<br>48<br>48<br>48<br>50<br>50<br>50<br>50<br>50<br>50                   |
| APPEN<br>B.1<br>B.2<br>B.3<br>B.3.<br>B.3.<br>B.3.<br>B.3.<br>B.3.<br>B.3.<br>C.1<br>C.2<br>C.3<br>APPEN                                                                                        | NDIX A: FREQUENTLY ASKED QUESTIONS         NDIX B: ASSEMBLER COMMANDS         LEGEND.         COMMANDS SORTED ALPHABETICALLY.         COMMANDS SORTED BY TYPE.         .1       Data Transfer.         .2       Arithmetic Operations.         .3       Logical         .4       Shift/Rotate         .5       Branches         .6       System Control.         NDIX C: MINI-PROJECT         BILL OF MATERIAL.         OPERATION         SOFTWARE LISTING. | 46<br>46<br>46<br>47<br>47<br>47<br>48<br>48<br>48<br>48<br>48<br>48<br>50<br>50<br>50<br>50<br>50<br>50<br>50<br>50<br>50<br>50 |
| APPEN<br>B.1<br>B.2<br>B.3<br>B.3.<br>B.3.<br>B.3.<br>B.3.<br>B.3.<br>B.3.<br>C.1<br>C.2<br>C.3<br>APPEN<br>APPEN                                                                               | NDIX A: FREQUENTLY ASKED QUESTIONS         NDIX B: ASSEMBLER COMMANDS         LEGEND                                                                                                    | 46<br>46<br>46<br>47<br>47<br>47<br>48<br>48<br>48<br>48<br>48<br>48<br>50<br>50<br>50<br>50<br>50<br>51<br>55<br>55             |

**RENESAS TECHNOLOGY (ASIA SALES OFFICES)** 

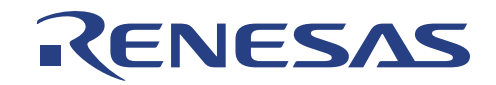

# Section 1. Introduction

## 1.1 Overview

The SH1 Evaluation Board (LCEVB-SH1) is an inexpensive demonstration / evaluation tool for the SH7000 family of RISC micro-controllers. It supports two members of the SH-1 family:

- SH7020 Series : SH7021, SH7020
- SH7032 Series : SH7034, SH7032

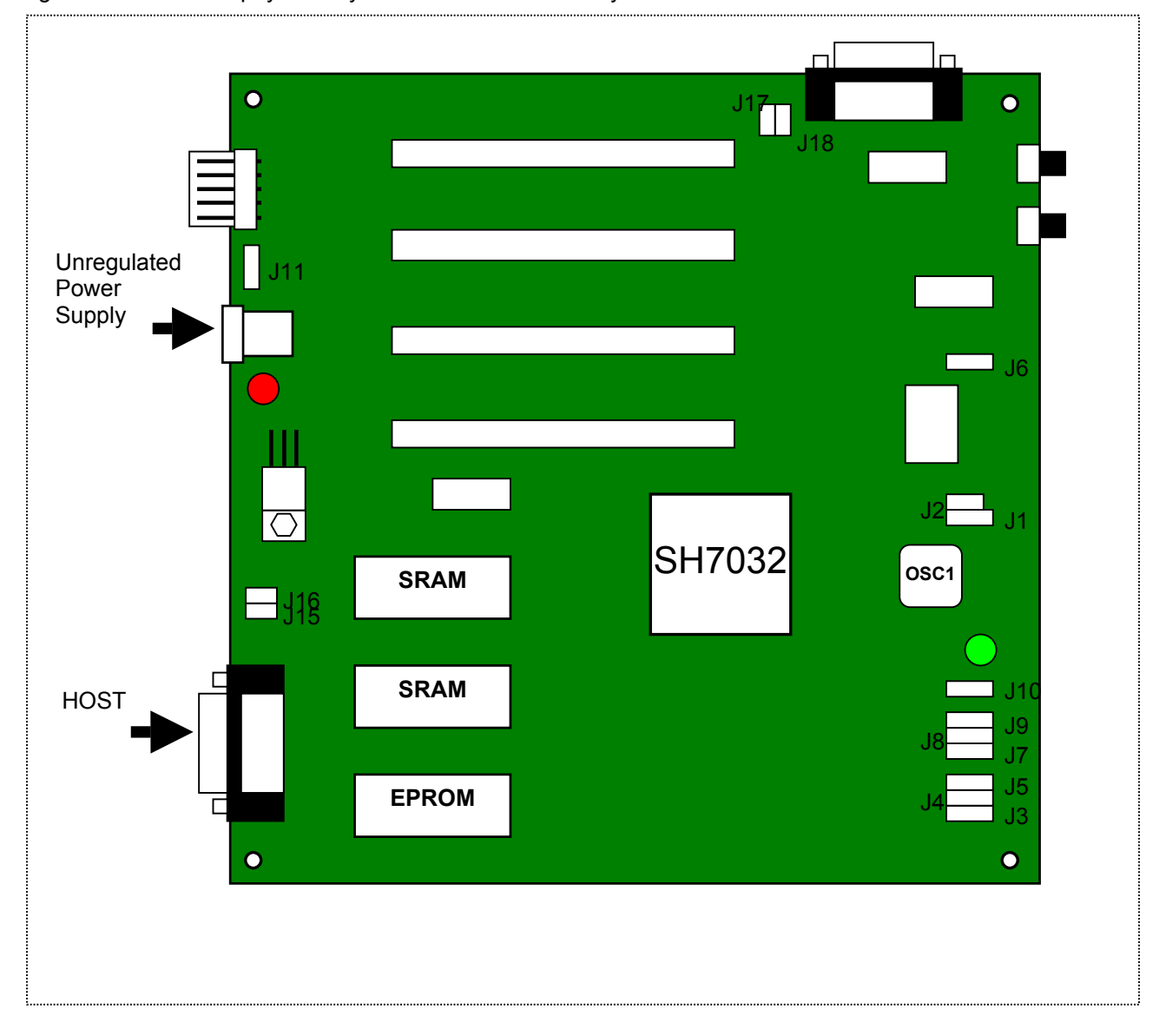

Figure 1.1 shows the physical layout of the LCEVB-SH1 system not drawn to scale.

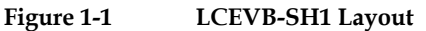

Schematic diagrams are provided at the back of this manual.

At the top level, the LCEVB-SH1 is composed of an SH processor, ROM, RAM, and two serial ports, as shown in figure 1.2.

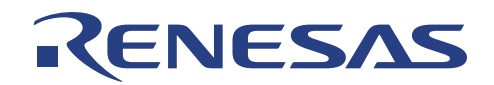

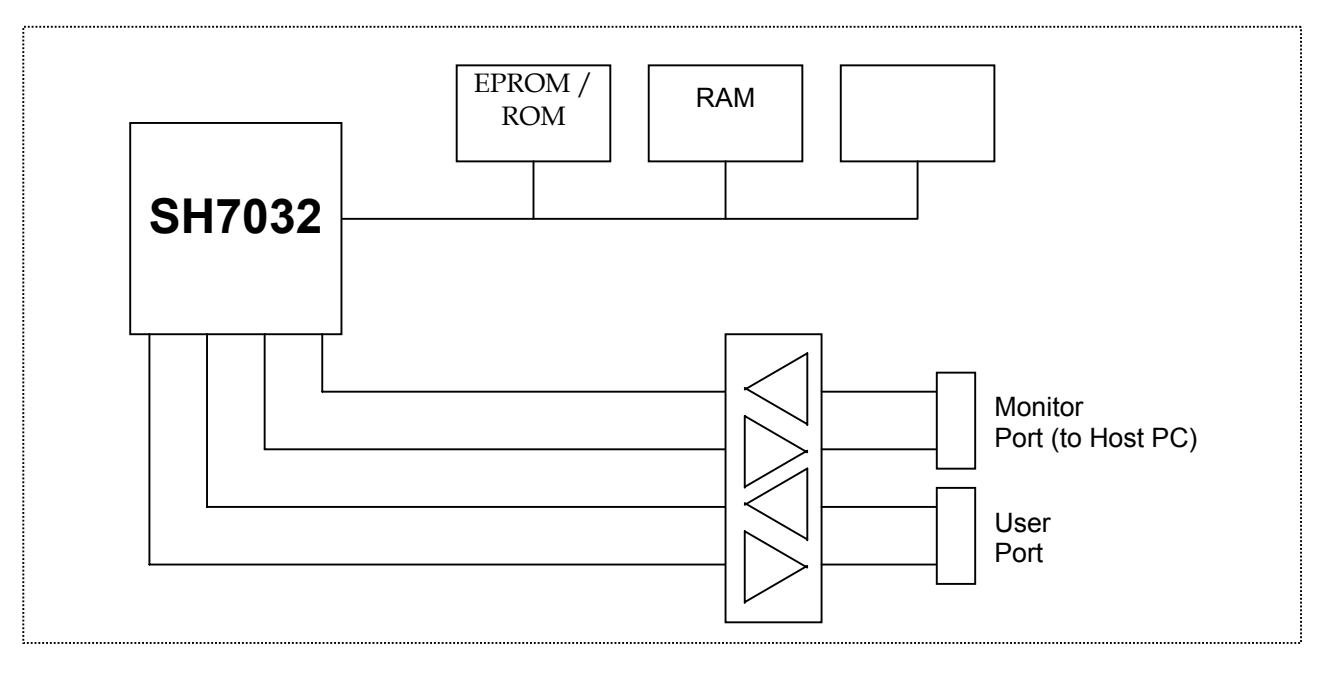

Figure 1-2 LCEVB-SH1 Functional Block Diagram

The SH1 processor contains most of the decoding and glue logic necessary to implement an expanded memory SH1-based system.

Read-only memory (ROM/EPROM) contains the Monitor Firmware. Two byte-wide (WORD) RAM blocks are used side-by-side to provide word-wide reads and writes.

A serial transceiver supports two three-wire serial ports using the two on-board SH1 Universal Asynchronous Receiver/Transmitters (UARTs). The respective usage of the ports are:

- 1 x Port is dedicated to the on-board Monitor Firmware for Host PC communication.
- 1 x Port is available to the user for user application system

The PC Host communication with LCEVB-SH1 is through PC interface program, HDI (Hitachi Debugging Interface).

Users re-configuring LCEVB-SH1 I/O ports should be caution that pull-up resistors may be required for proper operation in some the port configurations. In particular, users adding external memory in area 3 through 7 should be aware that the chip selects provided by SH1 are shared and may be floating until properly configured.

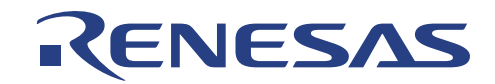

#### 1.2 Package

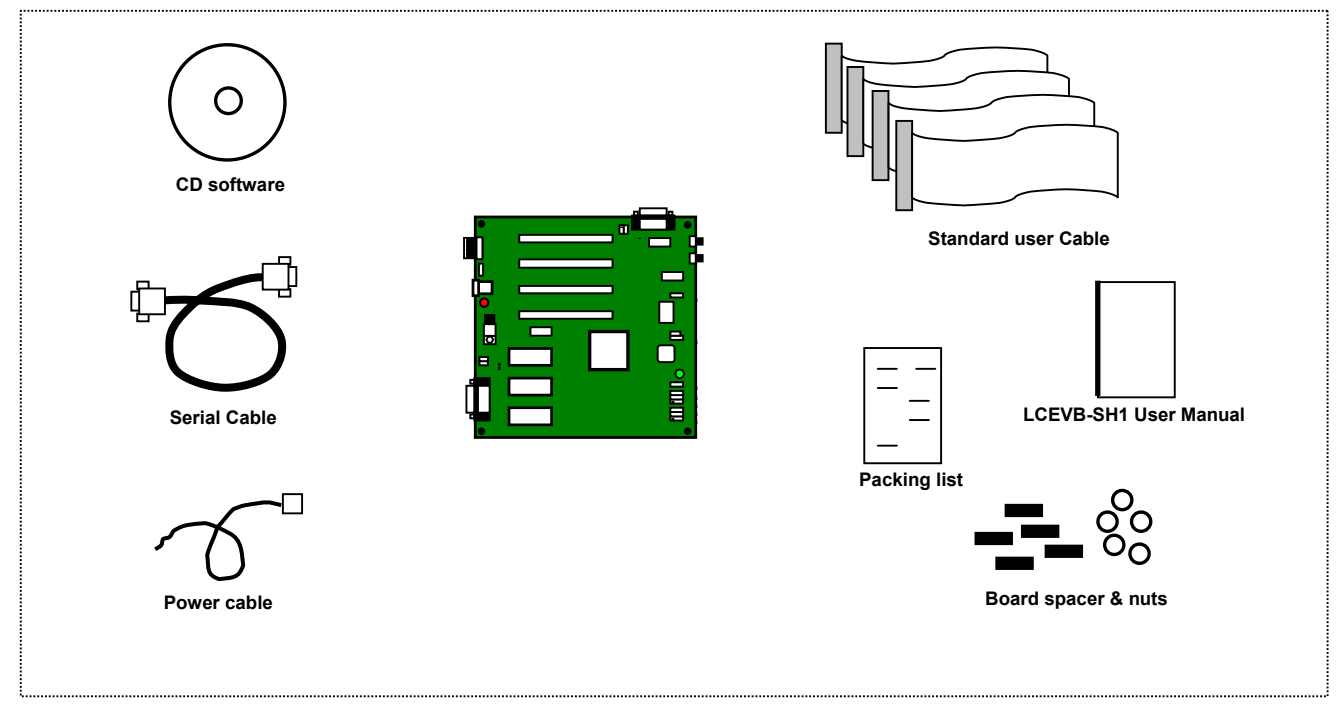

Figure 1-3 LCEVB-SH1 Package

### 1.2.1 Software Components

The software components included in the package are listed below.

- 1 x CD Software setup
  - Setup.exe for HDI setup
  - Adobe Reader Version 3.01
  - SH Series Hardware manuals in pdf format
  - SH Series Evaluation software and manuals in pdf format

Documents included in the package:

- 1 x User Manual
- 1 x Packing list

#### 1.2.2 Hardware Components

The hardware components included in the package are listed below.

- 1 x LCEVB-SH1 System
- 4 x General User Cable
- 1 x Serial cable
- 1 x Power Supply Cable
- 5 x Board spacer & Nuts

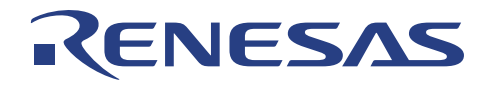

# 1.3 Specifications

| ITEM                     | SPECIFICATION                                                                                                    |
|--------------------------|----------------------------------------------------------------------------------------------------|
| MCU series               | <ul> <li>SH7034, SH7032, SH7021, SH7022</li> </ul>                                                                                                    |
| Host PC                  | <ul> <li>PC/AT i486 or above</li> <li>Microsoft Windows 3.x / Window 95</li> <li>One free serial port</li> <li>Approximately 4 Mbytes of free hard disk space</li> </ul>                                    |
| Host-Interface           | <ul> <li>RS232C Serial Communication</li> <li>Baud rate : 57600bps</li> </ul>                                                                                                    |
| Dimension                | • 160 x 160 x 25 mm                                                                                                    |
| Power supply requirement | <ul> <li>Power-jet (unregulated) Input : 7.5 ~ 9 VDC (1A)<br/>J11 set at 2-3 (input to regulator)<br/>Or</li> <li>Direct DC (regulated) Input : 5 VDC (1A)<br/>J11 set at 1-2 (bypass regulator)</li> </ul> |
| Environmental            | <ul> <li>Operating Temperature: 10°C to 35°C</li> <li>Humidity: 30% to 85% RH (no condensation)</li> <li>Corrosive Gas: None</li> </ul>                                                                     |

Table 1-1LCEVB-SH1 Specification

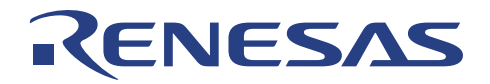

# 1.4 Summary of LCEVB-SH1 Functions

| ITEM                | SPECIFICATION                                                                                                    |
|---------------------|----------------------------------------------------------------------------------------------------|
| Emulation           | <ul> <li>Performs close to real-time emulation of a target program</li> <li>High-level C debugging capability with SYSROF User Target<br/>Program</li> <li>Performs simulated single step execution</li> <li>Supports MCU frequency : 20MHz</li> <li>Modifies and displays MCU registers</li> <li>Resets MCU</li> </ul>                     |
| File                | <ul> <li>Loads User Target Program (SYSROF or Motorola S-type format)</li> <li>Save target program in Motorola S-type format</li> <li>Save Session</li> </ul>                                                                                                    |
| Memory<br>functions | <ul> <li>Fixed User usable Emulation Memory Address (H'0A000000 to<br/>H'0A00FFFF)</li> <li>Modifies and displays memory contents (including memory<br/>mapped peripheral registers)</li> <li>Dumps a range of memory contents</li> <li>Fills data with specified pattern</li> <li>Standard 64Kbyte high-speed RAM for emulation</li> </ul> |
| Breakpoint          | 20 PC breakpoints                                                                                                    |
| Single step         | <ul> <li>Performs simulated single step execution</li> <li>Executes target program in step/s.</li> </ul>                                                                                                    |

Table 1-2LCEVB-SH1 Functions

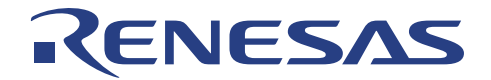

# Section 2. Functional Description

The LCEVB-SH1 includes the following components:

- SH1 (SH7032) RISC Microcomputer
- Clock circuitry
- Reset circuitry
- NMI circuitry
- ROM memory
- RAM memory
- Serial interface
- LED driver
- External user interface

Complete LCEVB-SH1 schematics are provided as part of the LCEVB-SH1 kit and are referenced throughout this chapter.

#### 2.1 SH1 RISC Microcomputer

Because the SH1 (SH7032) provides many on-board functions required to implement an expanded-memory microcontroller system (for example, address area decoding), the amount of glue logic required is minimized.

## 2.2 Clock Circuitry

The LCEVB-SH1 may use one of two clock sources:

- AT-cut parallel resonating system
- Oscillator

The SH1 is designed to operate with an AT-cut parallel resonating crystal (default clock source, Y1).

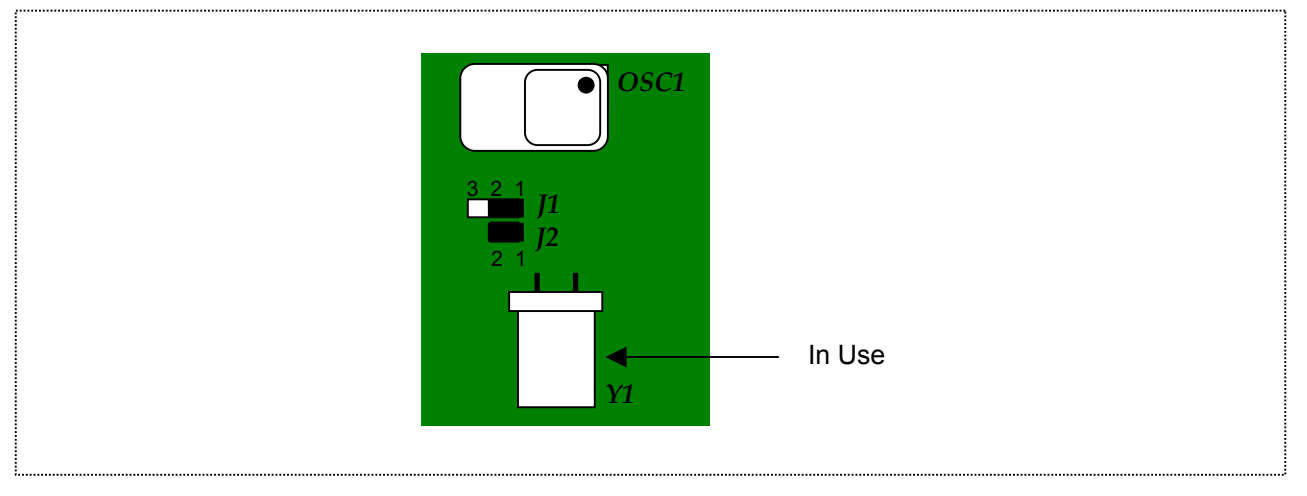

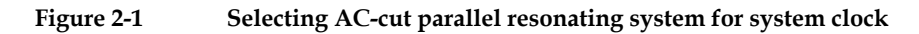

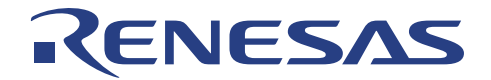

Alternatively by changing the jumpers setting of both J1 and J2, a standard TTL "can" oscillator may be used.

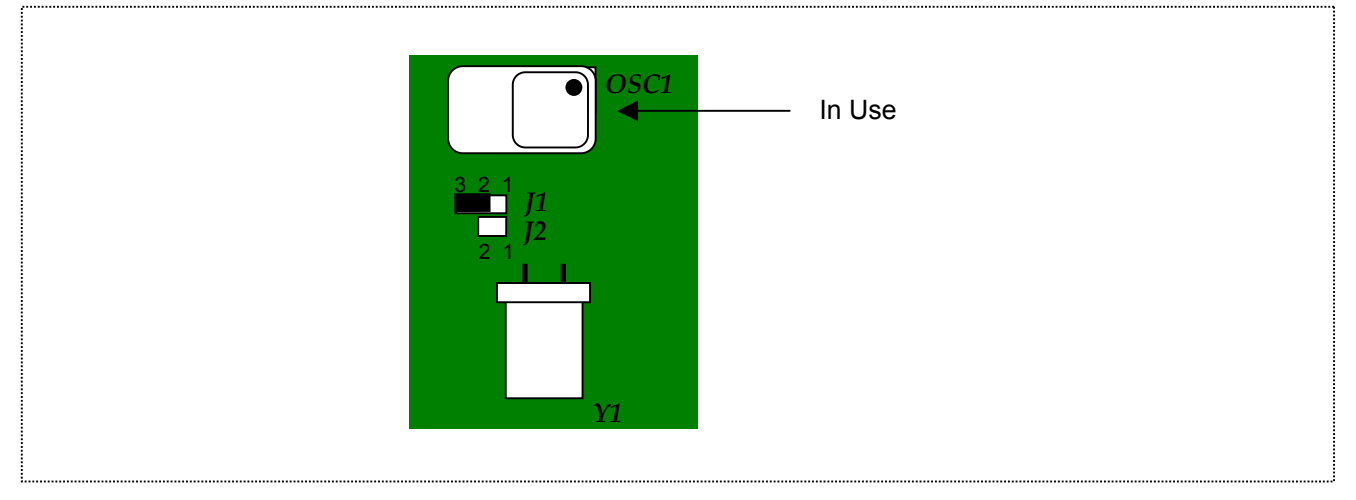

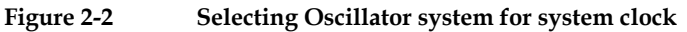

The setting of J1 and J2 can be shown below:

| Jumper<br>setting |     | Assignment                                                      |
|-------------------|-----|-----------------------------------------------------------------|
| J1                | J2  |                                                                 |
| 1-2               | 1-2 | AT-cut parallel resonating system (Y1 & circuitry)<br>(default) |
| 2-3               | NC  | Oscillator (OSC1)                                               |

Table 2-3 Jumper J1 and J2 setting

## 2.3 Reset Circuitry

#### 2.3.1 Reset Generator

The reset generator for the LCEVB-SH1 is a Dallas Semiconductor DS1233 "Econo Reset" device.

The DS1233 monitors its supply voltage. When the supply voltage is out of tolerance level, the DS1233 pulls its reset input/output line active-low. This condition continues indefinitely. After the voltage reaches tolerance level again, the reset is held low for an additional 350 ms to allow for final supply stabilization before release the processor from reset state.

The DS1233 monitors its own reset output so that a pushbutton can be used as a reset source. The DS1233 debounces the input from the pushbutton (S1) provides a 350-ms reset signal when S1 is released.

Quickly switching power off then on supplying to the board may not allow  $V_{CC}$  to fall low enough to generate a reset pulse. In practice, the SH1 usually continues to operate normally. Rapid switching of the power supply stresses the integrated circuit components and is not recommended.

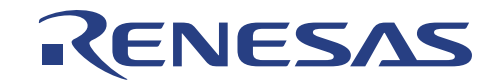

## 2.3.2 Reset and Non-Maskable Interrupt (NMI)

The SH1 distinguishes between a power-on reset and a manual reset by sampling the state of the NMI input when the RESET line goes high. If NMI is high at this point, a power-on reset sequence is initiated internally, and the SH1 is initialised throughout. If NMI is low, the manual reset sequence initiates the SH1 except the following:

- bus state controller
- pin function controller
- I/O ports

The LCEVB-SH1 by default generates a power-on reset when:

- power is applied into the system
- reset pushbutton is depressed and released

## 2.4 NMI Circuitry

The NMI input of the SH1 is an independent edge-triggered input. NMI may be generated on the positive or negative-going transition, depending on the setting of the Interrupt Control register (ICR) NMIE bit.

The LCEVB-SH1 uses two NAND gates (U3A and U3B) as an inverter to de-bounce the output of momentary pushbutton S2. In the quiescent case, the output of U3B (and thus the SH1 NMI input) is high. Closing/depressing S2 cause the NMI signal to go low until S2 is released. The default value of ICR.NMIE is 0, and NMI is generated when NMI goes low. Multiple bounces of the switch on the normally open closure will have no further effect (switches bounce on the active closure only), and the NMI signal will stay low until S2 is released.

Since the quiescent state of NMI is high, closing the reset pushbutton (S1) always generates a power-on reset. In other words, when the board is reset, all SH1 internal circuitry is normally affected. It is possible to generate a manual reset (leaving the bus state controller, pin function controller, and I/O port values untouched) with the following sequence:

- 1. Close the reset switch (S1), putting the SH1 into reset state.
- 2. Close the NMI switch (S2), generating a negative-going edge on NMI, which is ignored.
- 3. Release the reset switch (S1), starting the SH with NMI low.
- 4. Release the NMI switch (S2), returning NMI to its base state.

Alternatively, external connections can be used to affect the NMI signal if jumper J6 is changed from its default setting.

| Jumper<br>setting<br>(J6) | Assignment             |           |
|---------------------------|------------------------|-----------|
| 1-2                       | Internal usage         |           |
| 2-3                       | External usage (to S2) | (default) |

Table 2-4 Jumper J6 setting

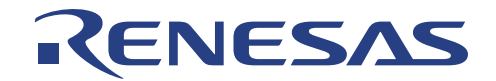

## 2.5 EPROM/ROM

The LCEVB-SH1's EPROM/ROM memory is provided by U4, which is configured to contain  $64k \times 8$ , 27(C)512-family device. Below shows the memory map.

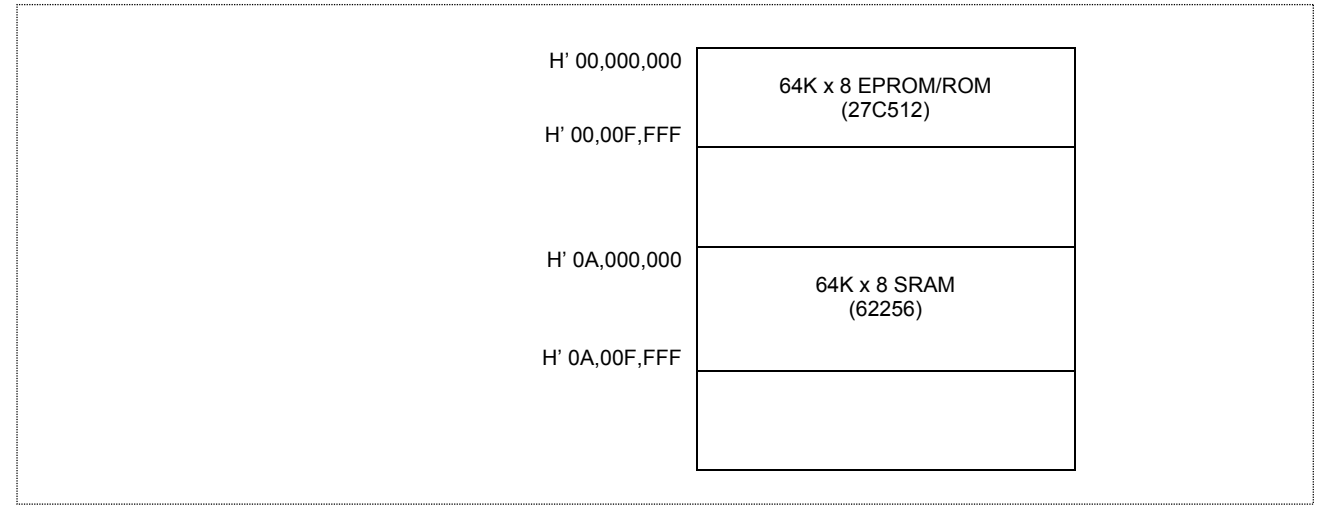

Figure 2-3 LCEVB-SH1 Memory Map

In either case, the EPROM/ROM is located in area 0 of the SH1 memory space, starting at location 0. U4 is always accessed a byte at a time. The memory area select signal, CS0 is generated by the SH1 and is sufficient to select either device.

The value of SH1 wait state control register 3 (WCR3) bits A02LW1 and A02LW0 control the number of wait states automatically inserted for accesses to area 0 and area 2 by the SH1 on-board bus state controller. Since RAM memory is located in area 2, the access time requirements for both RAM and EPROM/ROM must be considered when setting WCR3 and set to conform with the slowest of the two (normally EPROM/ROM).

# 2.6 RAM

The LCEVB-SH1's Emulation RAM is at U5 and U6, which contain a pair of  $32k \times 8$ , 62256-family static CMOS RAM organized for word-wide access. Figure 3.3 shows the memory map.

In either case, the RAM memory is located in area 2 of the SH1 memory space, nominally starting at location H'2000000. The configuration of U5 and U6 is 16 bits wide, so for proper access this RAM memory must be accessed starting at address H'A000000. When RAM is referenced at this address, the memory area select signal CS2, high byte strobe (HBS), and low byte strobe (LBS) signals are generated by the SH1 and are externally combined by OR gates U7A and U7B before being used as the RAM device select signal. In order for HBS and LBS signals to be generated, bit BAS of the SH1 bus control register (BCR) must be asserted.

The value of SH1 wait-state control register 3 (WCR3) bits A02LW1, A02LW0 controls the number of wait states automatically inserted for accesses to area 0 and area 2 by the SH1 bus state controller. Since EPROM/ROM memory is located in area 0, the access time requirements for both RAM and EPROM/ROM must be considered when setting WCR3 and set to conform with the slowest of the two, normally ROM. Since a minimum of one wait-state is used for external accesses, and this corresponds to an access time of 120ns at a CPU speed of 20MHz, it is likely to be most convenient to use 120ns RAM and EPROM/ROM.

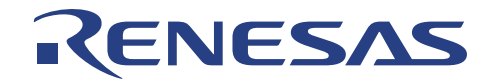

## 2.7 Serial Interface

The LCEVB-SH1 supports two three-wire serial channels using the two identical SH1 SCI UART-type devices:

- SCI0
- SCI1

Of these, SCI1 is normally dedicated to use by Monitor Firmware for communication with a Host PC. SCI0 is available for User Target System development.

U9 is a serial transceiver device that translates RS-232 signals to logic levels and vice-versa. This device provides two channels in each direction, enough to support TxD and RxD for each of the two channels. U9 is a standard 16-pin MAX-232 device.

### 2.8 LED Driver

U3 (7400, NAND chip), is used to drive LED D1 (Green LED). Jumper J10 should be set to 2-3 connecting to SH1 port pin PA15. Alternately, jumper J10 set to 1-2 cause connection to SH1 port pin PB15.

| Jumper<br>setting<br>(J10) | Assignment         |           |
|----------------------------|--------------------|-----------|
| 1-2                        | Connecting to PB15 | (default) |
| 2-3                        | Connecting to PA15 |           |

Table 2-5Jumper J10 setting

## 2.9 External User Interface

The External User Interface output most of the Processor (SH1) signals to User Target System. The arrangement is consistent keeping:

- Signal lines short
- Board design simple
- Signals are assigned compatible with Japan User Cable
- Lines potentially used for analog signals isolated

The external user interface consists of 4 two-row connectors of 50 pins each.

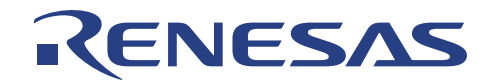

| Connector* | Signals                                                                                                    |  |  |
|------------|----------------------------------------------------------------------------------------------------|--|--|
| UCN1       | <ul> <li>SH data lines (D0–D15)</li> <li>SH Port B lines(PB14 &amp; PB15)</li> <li>SH address lines (A0-A5)</li> </ul>       |  |  |
| UCN2       | <ul> <li>SH address lines (A6–A21)</li> <li>CS0-CS3</li> <li>SH1 Port A lines (PA0-PA3)</li> </ul>                           |  |  |
| UCN3       | <ul> <li>SH Port A lines (PA4–PA15)</li> <li>CK</li> <li>WDTOVF</li> <li>NMI</li> </ul>                                      |  |  |
| UCN4       | <ul> <li>SH Port B lines (PB0-PB13)</li> <li>SH Port C lines (PC0–PC7)</li> <li>AVCC</li> <li>AVREF</li> <li>AVSS</li> </ul> |  |  |

Table 2-6

External User Interface pin-assignment

Note: Each of these external user interface connectors includes V<sub>CC</sub>, normally at +5 V. Trivial external circuitry may use V<sub>CC</sub> from the LCEVB-SH1. External circuits drawing >50mA at +5V should be powered by an independent power supply.

Note the positioning of pin 1 on each connector. The pins are numbered odd-even as shown below:

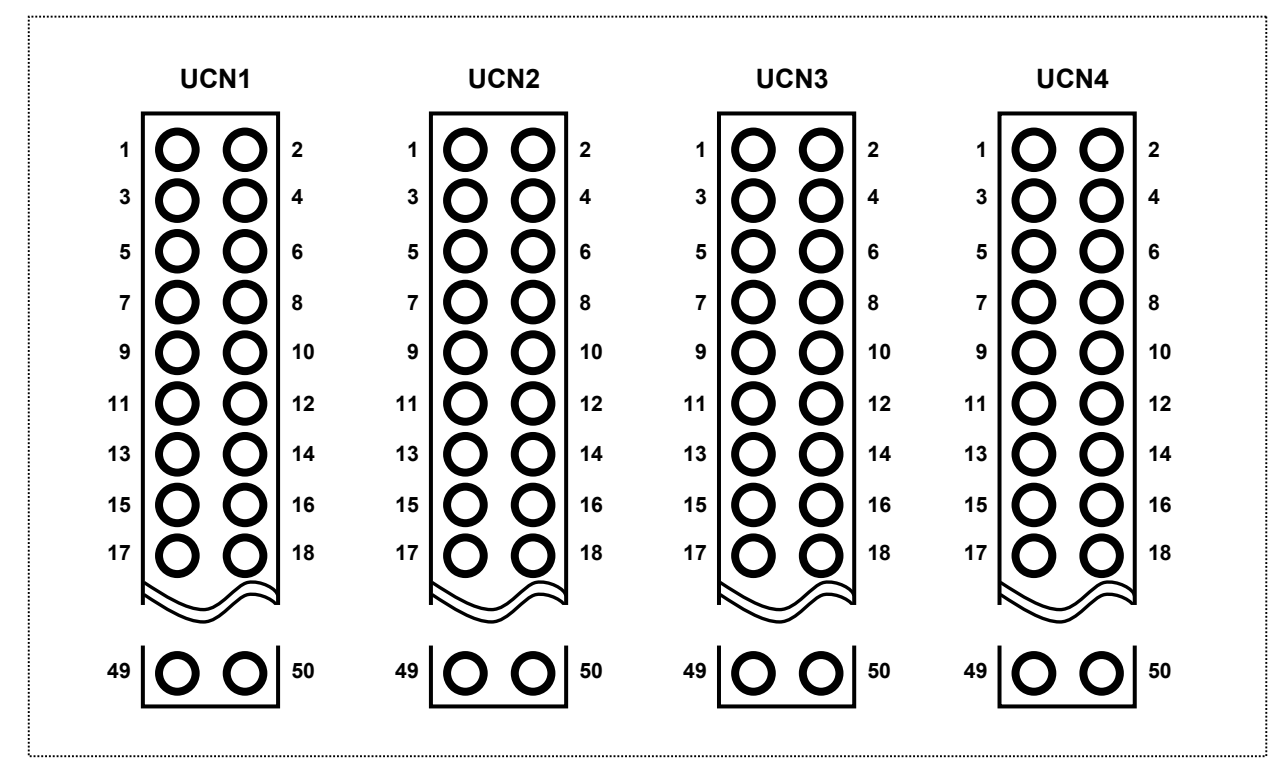

Figure 2-4 User External Interface Connector Configuration

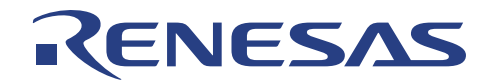

# Section 3. Board Options

The LCEVB-SH1 provides a number of user-settable optional configurations. All of these are chosen by jumper settings.

#### 3.1 Jumpers

LCEVB-SH1 jumpers allow User to configure the board as required for evaluation. For simplicity, all jumpers are:

- three-pin header
- or
- two-pin header

In each case, the default jumper setting is pin 1 to pin 2 (1-2). For most LCEVB-SH1 uses, these settings need not be changed.

| Jn             | Use                        | Default (1-2)             | Alternate (2-3)                     |  |
|----------------|----------------------------|---------------------------|-------------------------------------|--|
| J1             | ΥΤΔΙ                       | Pesonating                | TTL XTAL                            |  |
| J2             | Selection                  | XTAL                      | No connection                       |  |
| J3             | A <sub>VCC</sub>           | = digital V <sub>CC</sub> | Set externally                      |  |
| J4             | A <sub>VREF</sub>          | = digital V <sub>CC</sub> | Set externally                      |  |
| J5             | A <sub>VCC</sub>           | = digital V <sub>SS</sub> | Set external                        |  |
| J6             | NMI                        | Internal                  | External                            |  |
| J7<br>J8<br>J9 | SH MD2<br>SH MD1<br>SH MD0 | Mode 0                    | Set according to table 4.2          |  |
| J10            | User LED                   | PB15 drives LED           | PA15 drives LED                     |  |
| J11            | Power                      | Direct Power supply       | Power-jet Power supply (DC adapter) |  |
| J12            | Power                      | Unregulated Power Supp    | ly (power-jet power supply)         |  |
| JP1            | Power                      | Regulated Power Supply    | (direct power supply)               |  |
| J15            | TxD1                       | PB11 connected            | Do not connect Jumper if<br>PB11    |  |
| J16            | RxD1                       | PB10 connected            | <ul><li>PB10</li><li>PB9</li></ul>  |  |
| J17            | TxD0                       | PB9 connected             | • PB8                               |  |
| J18            | RxD0                       | PB8 connected             | are to be left open.                |  |
|                |                            | Table 3-1 Jum             | per Settings and Options            |  |

The following sections describe each jumper and its alternative settings.

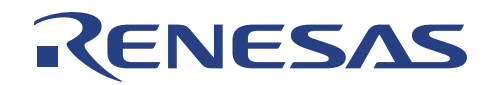

## 3.1.1 Jumper J1 and J2 (Crystal Clock Source)

The LCEVB-SH1 comes with two types of clock source:

- AT-cut parallel resonant crystal
- TTL Can Crystal

Either clock source may be used. To make a selection, simply make the necessary connection on jumper J1 and J2. The default crystal clock source is the AT-cut parallel resonant crystal with J1 (1-2) and J2 (1-2) connected. To use the TTL can crystal simply change connection to J1 (2-3) and remove Jumper at J2 (1-2).

#### 3.1.2 Jumpers J3, J4, and J5 (Analog Reference and Supply)

As described in section 14 of the *SH7032* and *SH7034 RISC Hardware Manual*, the port C bits of the SH1 may be configured as analog inputs. In this case, reference voltages for analog signals become important. The default settings of these three jumpers route on-board digital references and the digital V<sub>CC</sub> to the SH1 analog subsystem. For demonstration purposes, this configuration may be sufficient. However, to demonstrate the full capabilities of the SH1 analog subsystem, as well as to reduce noise in the analog subsystem, it may be desirable to use external sources for some or all of these signals.

The recommended noise suppression capacitors are provided on reference circuits as recommended by the hardware manual section 14.7.2.

If an external analog  $V_{CC}$  (AV<sub>CC</sub>) is provided to the SH1 on Header 4 Pin 1, set J3 (2-3).

If an external analog reference voltage (V<sub>REF</sub>) is provided to the SH on Header 4 Pin 2, set J3 (2-3).

If an external analog ground (AV<sub>SS</sub>) is provided to the SH on Header 4 Pin 12, set J5 (2-3).

Leaving any of these jumpers open is not recommended.

### 3.1.3 Jumper J6 (NMI)

| Default (1-2) Setting   | : The SH NMI input is controlled by the set-reset flip-flop de-bounce circuitry implemented with AND gates U3A and U3B (schematic diagram). |
|-------------------------|----------------------------------------------------------------------------------------------------|
| Alternate (2-3) Setting | : The SH1 NMI input is controlled by an external signal (on-board pull-up is provided).                                                     |
| Open Setting            | : Not recommended. The SH1 NMI signal should be driven in most conditions. Failure to do so may cause the board to operate erratically.     |

### 3.1.4 Jumpers J7, J8, and J9 (Setting Operating Mode)

As described in section 3 of the *SH7032 and SH7034 RISC Hardware Manual,* the operating mode of the SH1 processor is set at device initialization time by the settings of the three mode inputs, MD0, MD1, and MD2. These settings should not be changed while the SH1 is running. Table 4.2 lists jumper settings for these modes.

Leaving any of these jumpers open is not recommended. Settings not shown in table 4.2 are currently undefined.

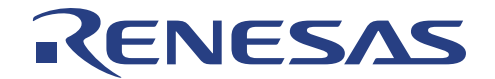

| Mode | J7  | J8  | <b>J</b> 9 | Description              | Implementation |
|------|-----|-----|------------|--------------------------|----------------|
| 0    | 1-2 | 1-2 | 1-2        | Memory area 0 is 8-bit   | Default        |
| 1    | 1-2 | 1-2 | 2-3        | Memory area 0 is 16-bit  | Not supported  |
| 2    | 1-2 | 2-3 | 1-2        | Memory area 0 is on-chip | SH7034 only    |
| 7    | 2-3 | 2-3 | 2-3        | EPROM programming        | Not supported  |

#### 3.1.5 Jumper J10 (LED Indicator Source)

LED D1 (Green LED) may be driven by SH1 port signal PA15 by setting J10 (2-3) or PB15 by setting J10 (1-2). The default source is PB15. If these two sources is allocated for other use, remove the jumper at J10.

#### 3.1.6 Jumper J11 (DC Regulator Bypass)

Jumper J11 selects the use of on-board DC Regulator. If Unregulated Power input is used through Connector J12, Jumper J11 setting to 2-3 enables the regulator to regulate a usable voltage of 5VDC for LCEVB-SH1.

Either, if connector JP1 is used to used to provide direct power supply of regulated 5VDC to LCEVB-SH1, Jumper J11 setting should be at 1-2 (bypass the on-board regulator).

#### 3.1.6.1 Connector J12 (Power-jet Connector)

General power-jet connector allowing unregulated power ( $\geq$ 7.5V) to be supplied to LCEVB-SH1. Note that if this type of power supply is selected over the direct power supply (regulated) to JP1, J11 should be set to 2-3

#### 3.1.6.2 Connector JP1 (Direct Power Connector)

Direct regulated Power supplying 5VDC to LCEVB-SH1. Note that J11 should be set to 1-2

#### 3.1.7 Jumpers J15, J16, J17, and J18 (Serial Port Disconnects)

UART1 is dedicated by default to the Firmware Monitor. UART0 is unassigned, and usable by User Target System. The port pins (TxD0, RxD0 and TxD1, and RxD1) associated with transmitting and receiving data for both UARTs are connected to a serial transceiver device.

In some applications it may be necessary to use some or all of these pins for another purpose, in which case the connections of these port pins to the transceiver device should normally be disconnected.

These jumpers may be left open because the logic inputs of the MAX232 transceivers are internally pulled up weakly to  $V_{CC}$ . Alternate devices may not include these pull-ups.

To free PB8, remove Jumper at J18 (1-2). To free PB9, remove Jumper at J17 (1-2). To free PB10, remove Jumper at J16 (1-2). To free PB11, remove Jumper at J15 (1-2). This will normally disable serial communications between the LCEVB-SH1 and its host.

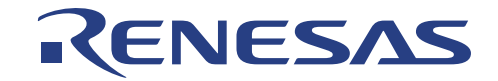

## 3.2 Serial Port Hard-wiring Options

As supplied, the LCEVB-SH1 supports three-wire serial communication. No direct provision is made for additional handshaking signals that may be required by host computers or terminals in some configurations. It is not possible to support all configurations, but there is provision for Jumpers providing some additional signals. Active hardware control is not possible without additional hardware.

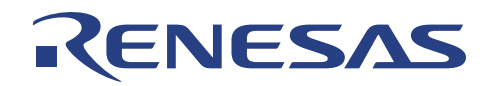

| UCN1 |        |     |        |
|------|--------|-----|--------|
| Pin  | Signal | Pin | Signal |
| No.  | Name   | No. | Name   |
| 1    | PB14   | 2   | PB15   |
| 3    | GND    | 4   | GND    |
| 5    | GND    | 6   | AD0    |
| 7    | GND    | 8   | AD1    |
| 9    | GND    | 10  | AD2    |
| 11   | GND    | 12  | AD3    |
| 13   | GND    | 14  | AD4    |
| 15   | GND    | 16  | AD5    |
| 17   | GND    | 18  | AD6    |
| 19   | GND    | 20  | AD7    |
| 21   | GND    | 22  | AD8    |
| 23   | GND    | 24  | AD9    |
| 25   | GND    | 26  | VCC    |
| 27   | GND    | 28  | AD10   |
| 29   | GND    | 30  | AD11   |
| 31   | GND    | 32  | AD12   |
| 33   | GND    | 34  | AD13   |
| 35   | GND    | 36  | AD14   |
| 37   | GND    | 38  | AD15   |
| 39   | GND    | 40  | A0     |
| 41   | GND    | 42  | A1     |
| 43   | GND    | 44  | A2     |
| 45   | GND    | 46  | A3     |
| 47   | GND    | 48  | A4     |
| 49   | GND    | 50  | A5     |

UCN2

| Pin | Signal | Pin | Signal |
|-----|--------|-----|--------|
| No. | Name   | No. | Name   |
| 1   | GND    | 2   | A6     |
| 3   | GND    | 4   | A7     |
| 5   | GND    | 6   | A8     |
| 7   | GND    | 8   | A9     |
| 9   | GND    | 10  | A10    |
| 11  | GND    | 12  | A11    |
| 13  | GND    | 14  | A12    |
| 15  | GND    | 16  | A13    |
| 17  | GND    | 18  | A14    |
| 19  | GND    | 20  | A15    |
| 21  | GND    | 22  | GND    |
| 23  | GND    | 24  | A16    |
| 25  | GND    | 26  | A17    |
| 27  | VCC    | 28  | A18    |
| 29  | GND    | 30  | A19    |
| 31  | GND    | 32  | A20    |
| 33  | GND    | 34  | A21    |
| 35  | GND    | 36  | CS0    |
| 37  | GND    | 38  | CS1    |
| 39  | GND    | 40  | CS2    |
| 41  | GND    | 42  | CS3    |
| 43  | GND    | 44  | PA0    |
| 45  | GND    | 46  | PA1    |
| 47  | GND    | 48  | PA2    |
| 49  | GND    | 50  | PA3    |

| Pin | Signal | Pin | Signal |
|-----|--------|-----|--------|
| No. | Name   | No. | Name   |
| 1   | GND    | 2   | PA4    |
| 3   | GND    | 4   | PA5    |
| 5   | GND    | 6   | PA6    |
| 7   | GND    | 8   | PA7    |
| 9   | GND    | 10  | GND    |
| 11  | GND    | 12  | PA8    |
| 13  | GND    | 14  | PA9    |
| 15  | GND    | 16  | PA10   |
| 17  | GND    | 18  | PA11   |
| 19  | GND    | 20  | PA12   |
| 21  | GND    | 22  | PA13   |
| 23  | GND    | 24  | PA14   |
| 25  | GND    | 26  | PA15   |
| 27  | GND    | 28  | VCC    |
| 29  | GND    | 30  | CK     |
| 31  | GND    | 32  | -      |
| 33  | VCC    | 34  | -      |
| 35  | UNMI   | 36  | VCC    |
| 37  | GND    | 38  | WDTOVF |
| 39  | GND    | 40  | -      |
| 41  | GND    | 42  | -      |
| 43  | GND    | 44  | -      |
| 45  | GND    | 46  | -      |
| 47  | GND    | 48  | -      |
| 49  | GND    | 50  | -      |

UCN3

| UCN4 |        |     |        |
|------|--------|-----|--------|
| Pin  | Signal | Pin | Signal |
| No.  | Name   | No. | Name   |
| 1    | No ADC | 2   | No ADC |
| 3    | GND    | 4   | No ADC |
| 5    | GND    | 6   | No ADC |
| 7    | GND    | 8   | No ADC |
| 9    | GND    | 10  | No ADC |
| 11   | GND    | 12  | No ADC |
| 13   | GND    | 14  | No ADC |
| 15   | GND    | 16  | No ADC |
| 17   | GND    | 18  | No ADC |
| 19   | GND    | 20  | No ADC |
| 21   | GND    | 22  | PB0    |
| 23   | GND    | 24  | PB1    |
| 25   | VCC    | 26  | PB2    |
| 27   | GND    | 28  | PB3    |
| 29   | GND    | 30  | PB4    |
| 31   | GND    | 32  | PB5    |
| 33   | GND    | 34  | PB6    |
| 35   | GND    | 36  | PB7    |
| 37   | GND    | 38  | GND    |
| 39   | GND    | 40  | PB8    |
| 41   | GND    | 42  | PB9    |
| 43   | GND    | 44  | PB10   |
| 45   | GND    | 46  | PB11   |
| 47   | GND    | 48  | PB12   |
| 49   | GND    | 50  | PB13   |

Table 2-7

SH7020/21 Connector Pinout

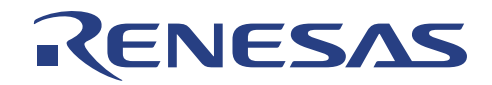

| UCN1 |        |     |        |
|------|--------|-----|--------|
| Pin  | Signal | Pin | Signal |
| No.  | Name   | No. | Name   |
| 1    | PB14   | 2   | PB15   |
| 3    | GND    | 4   | GND    |
| 5    | GND    | 6   | AD0    |
| 7    | GND    | 8   | AD1    |
| 9    | GND    | 10  | AD2    |
| 11   | GND    | 12  | AD3    |
| 13   | GND    | 14  | AD4    |
| 15   | GND    | 16  | AD5    |
| 17   | GND    | 18  | AD6    |
| 19   | GND    | 20  | AD7    |
| 21   | GND    | 22  | AD8    |
| 23   | GND    | 24  | AD9    |
| 25   | GND    | 26  | VCC    |
| 27   | GND    | 28  | AD10   |
| 29   | GND    | 30  | AD11   |
| 31   | GND    | 32  | AD12   |
| 33   | GND    | 34  | AD13   |
| 35   | GND    | 36  | AD14   |
| 37   | GND    | 38  | AD15   |
| 39   | GND    | 40  | A0     |
| 41   | GND    | 42  | A1     |
| 43   | GND    | 44  | A2     |
| 45   | GND    | 46  | A3     |
| 47   | GND    | 48  | A4     |
| 49   | GND    | 50  | A5     |

UCN2

| Pin | Signal | Pin | Signal |
|-----|--------|-----|--------|
| No. | Name   | No. | Name   |
| 1   | GND    | 2   | A6     |
| 3   | GND    | 4   | A7     |
| 5   | GND    | 6   | A8     |
| 7   | GND    | 8   | A9     |
| 9   | GND    | 10  | A10    |
| 11  | GND    | 12  | A11    |
| 13  | GND    | 14  | A12    |
| 15  | GND    | 16  | A13    |
| 17  | GND    | 18  | A14    |
| 19  | GND    | 20  | A15    |
| 21  | GND    | 22  | GND    |
| 23  | GND    | 24  | A16    |
| 25  | GND    | 26  | A17    |
| 27  | VCC    | 28  | A18    |
| 29  | GND    | 30  | A19    |
| 31  | GND    | 32  | A20    |
| 33  | GND    | 34  | A21    |
| 35  | GND    | 36  | CS0    |
| 37  | GND    | 38  | CS1    |
| 39  | GND    | 40  | CS2    |
| 41  | GND    | 42  | CS3    |
| 43  | GND    | 44  | PA0    |
| 45  | GND    | 46  | PA1    |
| 47  | GND    | 48  | PA2    |
| 49  | GND    | 50  | PA3    |

| Pin | Signal | Pin | Signal |
|-----|--------|-----|--------|
| No. | Name   | No. | Name   |
| 1   | GND    | 2   | PA4    |
| 3   | GND    | 4   | PA5    |
| 5   | GND    | 6   | PA6    |
| 7   | GND    | 8   | PA7    |
| 9   | GND    | 10  | GND    |
| 11  | GND    | 12  | PA8    |
| 13  | GND    | 14  | PA9    |
| 15  | GND    | 16  | PA10   |
| 17  | GND    | 18  | PA11   |
| 19  | GND    | 20  | PA12   |
| 21  | GND    | 22  | PA13   |
| 23  | GND    | 24  | PA14   |
| 25  | GND    | 26  | PA15   |
| 27  | GND    | 28  | VCC    |
| 29  | GND    | 30  | CK     |
| 31  | GND    | 32  | -      |
| 33  | VCC    | 34  | -      |
| 35  | UNMI   | 36  | VCC    |
| 37  | GND    | 38  | WDTOVF |
| 39  | GND    | 40  | -      |
| 41  | GND    | 42  | -      |
| 43  | GND    | 44  | -      |
| 45  | GND    | 46  | -      |
| 47  | GND    | 48  | -      |
| 49  | GND    | 50  | -      |

UCN3

| UCN4 |        |     |        |
|------|--------|-----|--------|
| Pin  | Signal | Pin | Signal |
| No.  | Name   | No. | Name   |
| 1    | AVCC   | 2   | AVREF  |
| 3    | GND    | 4   | PC0    |
| 5    | GND    | 6   | PC1    |
| 7    | GND    | 8   | PC2    |
| 9    | GND    | 10  | PC3    |
| 11   | GND    | 12  | AVSS   |
| 13   | GND    | 14  | PC4    |
| 15   | GND    | 16  | PC5    |
| 17   | GND    | 18  | PC6    |
| 19   | GND    | 20  | PC7    |
| 21   | GND    | 22  | PB0    |
| 23   | GND    | 24  | PB1    |
| 25   | VCC    | 26  | PB2    |
| 27   | GND    | 28  | PB3    |
| 29   | GND    | 30  | PB4    |
| 31   | GND    | 32  | PB5    |
| 33   | GND    | 34  | PB6    |
| 35   | GND    | 36  | PB7    |
| 37   | GND    | 38  | GND    |
| 39   | GND    | 40  | PB8    |
| 41   | GND    | 42  | PB9    |
| 43   | GND    | 44  | PB10   |
| 45   | GND    | 46  | PB11   |
| 47   | GND    | 48  | PB12   |
| 49   | GND    | 50  | PB13   |

Table 2-7

SH7032/34 Connector Pinout

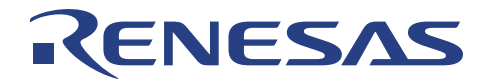

# Section 4. Hardware Startup

## 4.1 Installing the LCEVB-SH1 Board

Installing the LCEVB-SH1 requires connecting the following:

- Serial communication cable to Host PC
- Power supply

### 4.2 Serial Communication Connection

Plug-in the Serial Communication Cable provided to LCEVB-SH1 and the Host PC Serial Communication Port (usually at the rear of the PC). LCEVB-SH1 System support the following Ports:

- COM1
- COM2
- COM3
- COM4

LCEVB-SH1 System will auto-detect the correct Port connection at HDI (Interface software) startup.

Ensure that Host PC is off when you are making the connection.

### 4.3 **Power Supply Connection**

Two type of Power supplies can be used on LCEVB-SH1, they are:

- Direct Power Supply
- Power-jet Power Supply

To select between Direct Power Supply or Power-jet Power Supply simply change the connection at Jumper J11. Jumper J11 (1-2) is the default setting at shipment (using direct power supply of 5VDC). The connection should not be left open.

| Jumper<br>setting<br>(J11) | Assignment                                        |
|----------------------------|---------------------------------------------------|
| 1-2                        | Direct power supply of 5VDC, regulated (default)  |
| 2-3                        | Power-jet power supply of ≥7.5VDC,<br>unregulated |

Table 4-1 Jumper J11 setting

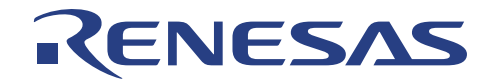

## 4.3.1 Direct Power Supply

The LCEVB-SH1 hardware uses a direct power supply of 5VDC (≈100mA) injecting into JP1 with J11 jumper set to 1-2 (bypass regulator).

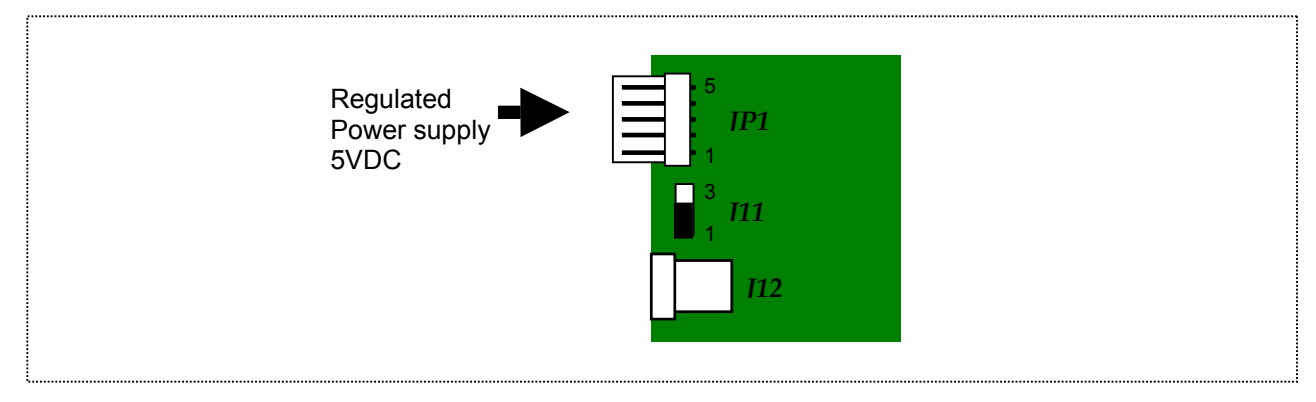

Figure 4-2 Direct Power supply to LCEVB-SH1

The pin assignment of JP1:

| Pin | Assignment |
|-----|------------|
| 1   | +5VDC      |
| 2   | NC         |
| 3   | NC         |
| 4   | NC         |
| 5   | 0V (GND)   |

Table 4-2Pin assignment of JP1

## 4.3.2 Power-jet Power Supply

Alternatively, a power-jet supplying unregulated voltage (≥7.5VDC) to LCEVB-SH1 through J12. The power-jet configuration:

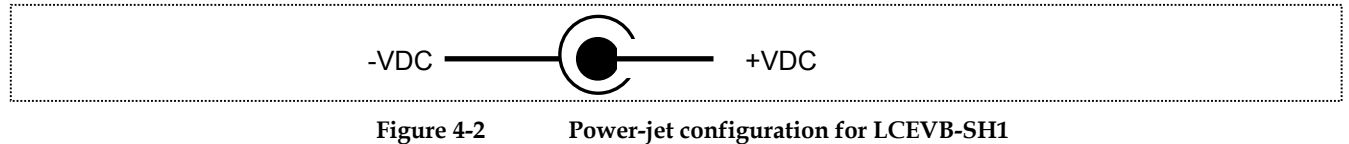

The power-jet connection with the appropriate J11 setting of the jumper at 2-3 (using regulator):

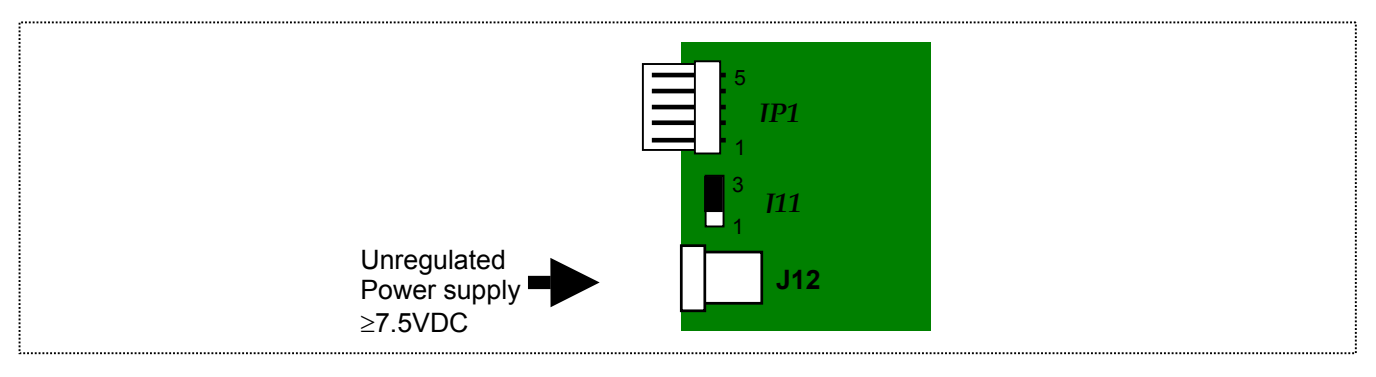

Figure 4-3 Power-jet Power supply for LCEVB-SH1

Since total power consumption can vary widely due to external connections, SH1 port state, and memory configuration, generally use a power supply capable of providing at least 500mA at +5VDC (regulated)  $\pm$ 5%.

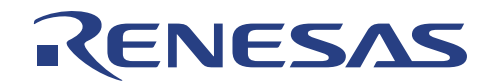

# Section 5. Software Startup

## 5.1 Host PC Computer Requirement

HDI is powerful yet easy to use MS-Window based Interface Program communicating with LCEVB-SH1 hardware system. For program development with the LCEVB-SH1 package, you will need a PC:

- Capable of hosting the Renesas's tools, editing files, and communicating with the evaluation board. The computer must be an i386 ,i486 or Pentium® standard PC running DOS 5.0 or higher with Windows 3.x or higher
- Memory of at least 8Mbytes is highly recommended
- · CD-ROM drive is required since the supplementary tools and tutorials are distributed on CD-ROM
- Standard serial port must be available on host computer for communication with the LCEVB-SH1 system
- Harddisk is required (at least 6Mbyte of free space). The supplementary tools and tutorials files require a trivial amount of hard disk space
- Text editor capable of editing program source files without inserting non-printing characters in the file. An ASCII editor such as EDIT is acceptable.
- SuperH RISC engine C/C++ Compiler, Assembler, Optimizing Linkage Editor.
- Evaluation copy of these tools is available in the distribution CD-ROM.

## 5.2 HDI Installation

Install the HDI software from the CD-ROM is as follows:

- Startup Windows if it is not already running.
- Close all other applications that are running.
- Insert Installation CD-ROM into CD-ROM Drive
- Click (or Double-click) on the CD-ROM Drive to view the content of the CD-ROM
- Click (or Double-click) on the folder *HDI16* to view its content
- Execute LSH1\_101.EXE by clicking (or Double-clicking).

The following Welcome! Screen will be displayed:

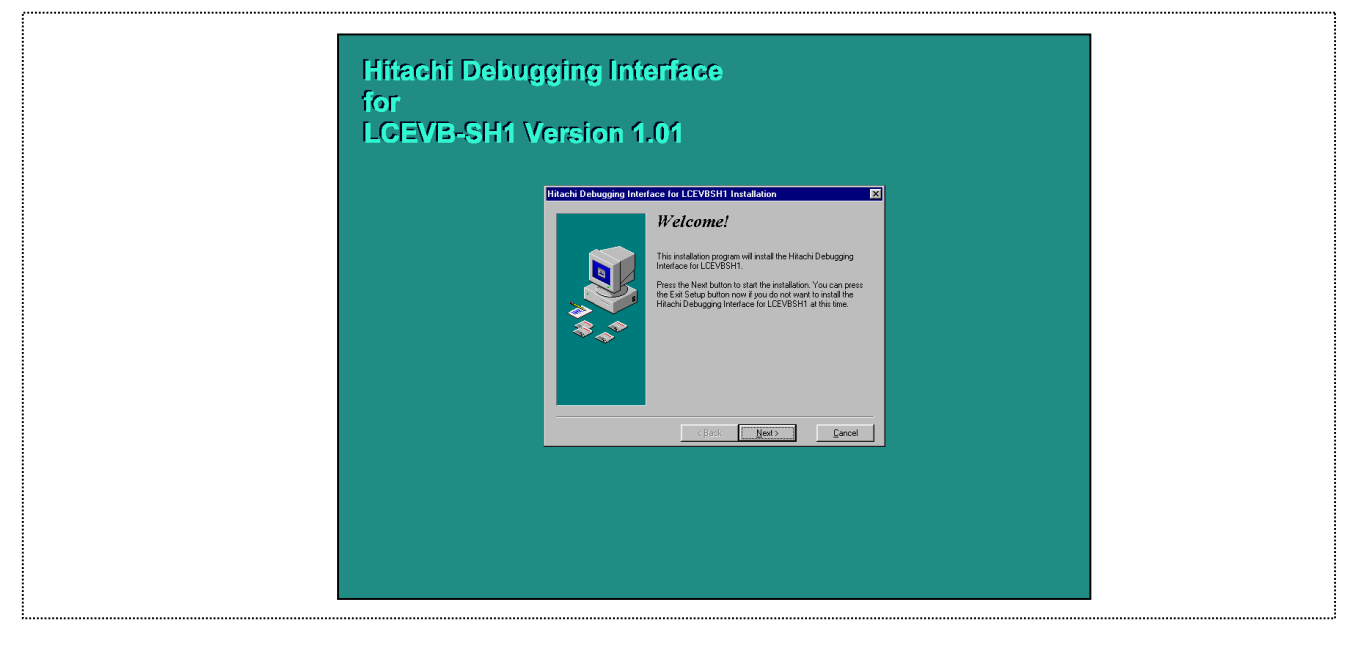

Figure 5-1 Welcome Screen of HDI for LCEVB-SH1

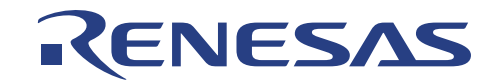

- Click *Next* to proceed with the installation.
- Read the update information for any important information concerning the installation

|--|

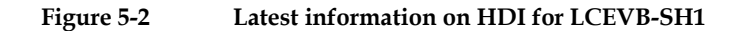

- Click *Next* to proceed
- Select which directory you wish to install HDI for LCEVB-SH1

| Please select the directory where Hitachi Debugging Interface for LCEVBSH1 files are to be installed.         "Free Disk Space After Install" is based on your current selection of files to install. A negative number indicates that the specified drive.         C:\\Hitachi Debugging Interface 16         Browse         Current Free Disk Space:       1930080 k | Select Destination Directory                                                                                                    |
|----------------------------------------------------------------------------------------------------|----------------------------------------------------------------------------------------------------|
| C:\\Hitachi Debugging Interface 16 Browse Current Free Disk Space: 1930080 k                                                                                                    | Please select the directory where Hitachi Debugging Interface<br>for LCEVBSH1 files are to be installed.<br>"Free Disk Space After Install" is based on your current<br>selection of files to install. A negative number indicates that<br>there is not enough disk space to install the application to the<br>specified drive. |
| Current Free Disk Space: 1930080 k                                                                                                    | C:\\Hitachi Debugging Interface 16 Browse                                                                                                    |
| Free Disk Space After Install: 1927615 k                                                                                                    | Current Free Disk Space:         1930080 k           Free Disk Space After Install:         1927615 k                                                                                                    |

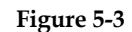

Selecting which Directory to install HDI for LCEVB-SH1

- Click Browse if you wish to change the default directory. The default directory is C:\Program File\Hitachi Debugging Interface 16, or specify an alternative directory and click OK.
- Click Next to proceed

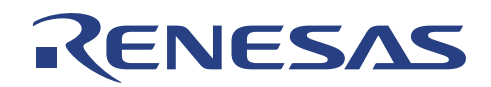

| Hitachi Debugging Interf | ace for LCEVBSH1 Installation                                                                                                    |
|--------------------------|----------------------------------------------------------------------------------------------------|
|                          | Select Destination Directory                                                                                                    |
|                          | Please select the directory where Hitachi Debugging Interface<br>for LCEVBSH1 files are to be installed.<br>"Free Disk Space After Install" is based on your current<br>selection of files to install. A negative number indicates that<br>there is not enough disk space to install the application to the<br>specified drive. |
|                          | C:\\Hitachi Debugging Interface 16 Browse                                                                                                    |
|                          | Current Free Disk Space: 1930080 k<br>Free Disk Space After Install: 1927615 k                                                                                                    |
|                          | < <u>B</u> ack Next> Cancel                                                                                                    |

Figure 5-4Selecting which Group the HDI application should place its Icon

- The Program Group is where icons for HDI application will be. The default Program Group (ProgMan Group) is *Hitachi Debugging Interface 16.*
- Click Next to proceed
- Click Next in the Ready to Install Dialog-box to start installation

The installation will then copies the necessary HDI for LCEVB-SH1 files into the specified directory:

| Installing 🔀                                                             |  |
|--------------------------------------------------------------------------|--|
| Copying file:<br>C:\Program Files\Hitachi Debugging Interface 16\Hdi.exe |  |
| 39%                                                                      |  |
| Cancel                                                                   |  |

Figure 5-5 Installation Progress

Finally icons for HDI will be created into the Program Group specified earlier. The installer creates the following icons in the program group (*Start Menu\Programs*) you specified, by default HDI:

| 🔢 Hitachi Debugging 💶 🗖 🗙                                                           |  |
|-------------------------------------------------------------------------------------|--|
| Hitachi<br>Debugging<br>Interface<br>Uninstall<br>Hitachi<br>Debugging<br>Interface |  |
|                                                                                     |  |

Figure 5-6 HDI Icons

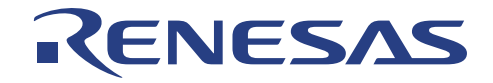

These icons have the following functions:

- Hitachi Debugging Interface
- Uninstall Hitachi Debugging Interface

: HDI for LCEVB-SH1

: will remove HDI for LCEVB-SH1, and its associated files, if you need to uninstall it at any stage

## 5.3 Evaluation Compiler and Assembler Installation

Compiling/Assembling of SH Series Embedded codes need the following tools:

Evaluation SuperH RISC engine C/C++ Compiler, Assembler, Optimizing Linkage Edition

Install these tools by executing *SETUP.EXE* in *EVAL* directory. A similar automated installation process will copy all the necessary files and setup the environment variables.

Note that User need to restart Host PC to complete this stage of installation.

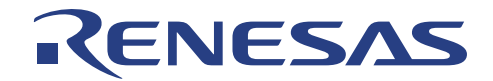

# Section 6. LCEVB-SH1 System Check

The next step is to run the HDI software to check that the LCEVB-SH1 System is working correctly. Follow the sequence below (ensure both the Serial Cable and Power Supply is properly connected up to LCEVB-SH1 before continuing):

- Switch on the LCEVB-SH1 and check that the red LED is illuminated.
- Select *Hitachi Debugging Interface* under the *Start Menu/Programs/Hitachi Debugging Interface* menu or Double-click the HDI icon:

|   | , and a second second se |
|---|----------------------------------------------------------------------------------------------------|
|   |                                                                                                    |
|   |                                                                                                    |
|   |                                                                                                    |
| • |                                                                                                    |
|   |                                                                                                    |
|   |                                                                                                    |
|   | (20)                                                                                                    |
| • |                                                                                                    |
|   |                                                                                                    |
|   |                                                                                                    |
|   |                                                                                                    |
| • |                                                                                                    |
|   |                                                                                                    |
|   | Hitechi I                                                                                                    |
|   |                                                                                                    |
|   |                                                                                                    |
|   |                                                                                                    |
|   | Debugging                                                                                                    |
|   |                                                                                                    |
|   | Dobagging .                                                                                                    |
|   |                                                                                                    |
|   |                                                                                                    |
|   | Interface I                                                                                                    |
|   |                                                                                                    |
|   |                                                                                                    |
|   |                                                                                                    |
|   |                                                                                                    |
|   |                                                                                                    |
|   |                                                                                                    |

Figure 6-1 HDI Application Icon

When everything is setup correctly the status bar will display *Link up* to indicate that everything is set up correctly, and the HDI screen will be displayed as shown below:

| Hitachi Debugging Interface - LCEVBSH1 Evaluat | ion Board |  |     |
|------------------------------------------------|-----------|--|-----|
| File Edit View Run Setup Tools Window Help     | on board  |  |     |
|                                                |           |  |     |
|                                                |           |  |     |
|                                                |           |  |     |
|                                                |           |  |     |
|                                                |           |  |     |
|                                                |           |  |     |
|                                                |           |  |     |
|                                                |           |  |     |
|                                                |           |  |     |
|                                                |           |  |     |
|                                                |           |  |     |
|                                                |           |  |     |
|                                                |           |  |     |
|                                                |           |  |     |
|                                                |           |  |     |
|                                                |           |  |     |
|                                                |           |  |     |
|                                                |           |  |     |
|                                                |           |  |     |
|                                                |           |  |     |
|                                                |           |  |     |
|                                                |           |  |     |
|                                                |           |  |     |
|                                                |           |  |     |
|                                                |           |  |     |
|                                                |           |  |     |
|                                                |           |  |     |
|                                                |           |  |     |
|                                                |           |  |     |
|                                                |           |  |     |
|                                                |           |  |     |
|                                                |           |  |     |
|                                                |           |  |     |
|                                                |           |  |     |
|                                                |           |  |     |
| Link up                                        |           |  | NUM |
|                                                |           |  |     |
|                                                |           |  |     |

Perform the Diagnostic test by selecting *View/Diagnostic Window…* to verify the LCEVB-SH1 functionality:
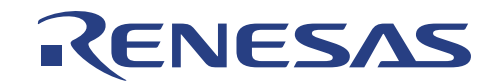

| System Diagnostic — | lest      |
|---------------------|-----------|
| Memory Test         | Complete  |
| Port_B LED Test     |           |
| 🔽 Checksum Test     | Number of |
| Checksum:           | Passes:   |
| H'4682              | 1         |
|                     |           |
|                     | Test      |
|                     |           |
|                     | Close     |

Figure 6-3 I

Diagnostic Window

The test performed above will cover certain features/functions of LCEVB-SH1:

- 1. Memory Test
- : Emulation Memory accessible
- 2. Port\_B LED Test : Inter-active test with User observing the blinking of Green LED
- 3. Checksum Test
- : Ensure that the Firmware Monitor used is correct

Note that performing Diagnostic will cause the HDI to restart. Thus, never perform Diagnostic Test in-between Emulation process, as Emulation Memory content will be erased.

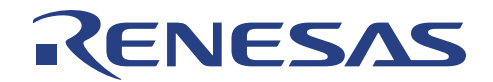

## Section 7. Tutorial Session

### 7.1 Introduction

The following describes a sample debugging session, designed to introduce the main features of the LCEVB-SH1 Evaluation Board used in conjunction with the Hitachi debugging interface (HDI) software.

The tutorial is designed to run on the Emulation memory so that it can be used without connecting the LCEVB-SH1 to an external user system.

The tutorial is based on a simple C program.

Before reading this chapter:

- Setup the LCEVB-SH1 and verify that it is communicating correctly with HDI.
- Make sure you are familiar with the architecture and instruction set of SH1 before continuing. For more
  information refer to
- SH1/SH2 Series Programming Manual
- SH7034 or SH7021 Series Hardware Manual

### 7.1.1 Overview

This Tutorial program is an infinite loop that sort elements based on NAME in the alphabetical order, and AGE and ID in the ascending order. It is a simple C program to illustrate the capabilities of LCEVB-SH1 with simple C code.

### 7.1.2 Compiling/Assembling

The Tutorial is provided on the installation disk as the file tutorial.c. A workable version of the Tutorial should be compiled at User Host PC by executing *Tutorial.bat*, this needs the Evaluation SuperH RISC engine C/C++ Compiler, Assembler, Optimizing Linkage Edition (refer to section 5.3).

Note that the following files need customization:

- Tutorial.bat
- Tutorial.sub

Depending on the directory path where the Compiling/Assembling Tools are installed, the path of the respective files contains in these two files above need to be altered.

The final workable Tutorial should have .ABS as its file-extension (Tutorial.abs).

### 7.1.3 How the Tutorial Program Works

The first part of the program includes a series of header files:

```
#include <machine.h>
#include "\CH38\INCLUDE\string.h"
```

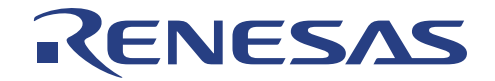

The program then gives prototypes for the constants, structures, and function initial values:

```
#define NAME
                    (short)0
#define AGE
                    (short)1
#define ID
                   (short)2
#define LENGTH 8
struct namelist
{
          char
                   name[LENGTH];
          short age;
          long
                   idcode;
};
struct namelist section1[] =
{
          "Naoko", 17, 1234,
"Midori", 22, 8888,
          "Rie", 19, 7777,
"Eri", 20, 9999,
"Kyoko", 26, 3333,
          "",
                       Ο,
                               0
};
int count;
void sort();
```

#### Now the main program.

```
main()
{
    count = 0;
    for (;;)
    {
        sort(section1, NAME);
        count++;
        sort(section1, AGE);
        count++;
        sort(section1, ID);
        count++;
    }
}
```

The remainder of the program defines the functions called from main:

```
void sort(list, key)
struct namelist list[];
short key;
{
   short i,j,k;
   long min;
   char *name;
   struct namelist worklist;
    switch(key){
          case NAME :
                for (i = 0 ; *list[i].name != 0 ; i++) {
                               name = list[i].name;
                               k = i;
                               for (j = i+1 ; *list[j].name != 0 ; j++) {
                                     if (strcmp(list[j].name , name) < 0){</pre>
                                         name = list[j].name;
                                          k = j;
                                      }
                               }
                               worklist = list[i];
                                          list[i] = list[k];
```

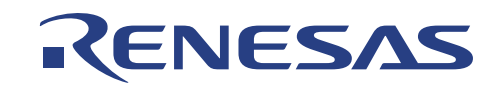

```
list[k] = worklist;
                  }
                 break;
          case AGE :
                 for (i = 0 ; list[i].age != 0 ; i++) {
                                min = list[i].age;
                                k = i;
                                for (j = i+1 ; list[j].age != 0 ; j++) {
                                       if (list[j].age < min) {</pre>
                                           min = list[j].age;
                                           k = j;
                                       }
                                 }
                                worklist = list[i];
                                list[i] = list[k];
list[k] = worklist;
                  }
                 break;
          case ID
                    :
                   for (i = 0 ; list[i].idcode != 0 ; i++) {
                           min = list[i].idcode;
                           k = i;
                           for (j = i+1 ; list[j].idcode != 0 ; j++) {
                                   if (list[j].idcode < min) {</pre>
                                           min = list[j].idcode;
                                           k = j;
                                   }
                           }
                           worklist = list[i];
                           list[i] = list[k];
                           list[k] = worklist;
                   1
                  break;
  }
}
```

### 7.2 Execute HDI

To run the HDI select *Hitachi Debugging Interface* under the *Start Menu/Programs/Hitachi Debugging Interface* menu or double-click the Hitachi debugging interface icon:

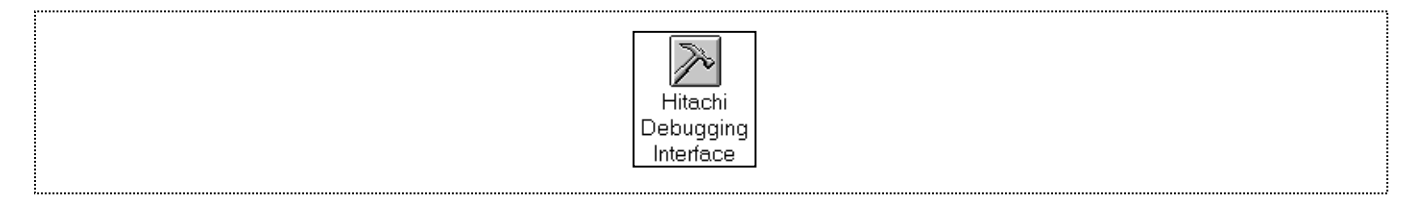

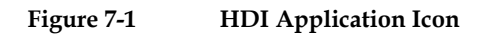

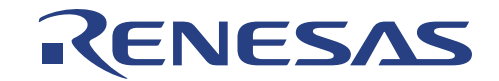

### 7.2.1 Selecting the Target Platform

The HDI can be extended to support multiple target platforms, and if your system is set up for more than one platform you will first be prompted to choose a platform for the current session:

| Select Platform<br>ALE300H Emulator H8/3048<br>ALE300H Emulator H8/3003<br>ALE300L Emulator<br>LCEVBSH1 Evaluation Board | 0K.           |  |
|----------------------------------------------------------------------------------------------------|---------------|--|
|                                                                                                    | E <u>x</u> it |  |

Figure 7-2 Select Platform

• For this tutorial select LCEVBSH1 Evaluation Board and click OK to continue.

Note that you can change the target platform at any time by choosing *Select Platform...* from the *Setup* menu.

Note that if you have only one platform installed this menu option will not be available.

When the emulator has been successfully set up the HDI Desktop window will be displayed, with the message Link up in the status bar.

|             | Address Break Code                                  |                        | <u>.</u> |
|-------------|-----------------------------------------------------|------------------------|----------|
|             | 0a004000 count = 0;                                 |                        |          |
|             | 0a004006 for (;;){                                  |                        |          |
|             | UaUU4UUa sort(section1, NAME);<br>0e004012 sourt++; |                        |          |
|             | Da004012 Count++;<br>Da00401a sort(section1, AGE);  | Speed-buttons          |          |
|             | 0a004022 count++;                                   | (Holp button)          |          |
|             | Oa00402a sort(section1, ID);                        |                        |          |
|             | 0a004032 count++;                                   |                        |          |
|             | }                                                   |                        |          |
|             | }                                                   |                        |          |
|             | 0e00403e woid cort(list key)                        |                        |          |
|             | struct namelist list[];                             |                        | _        |
|             | short key;                                          |                        |          |
| Program     |                                                     |                        |          |
|             | short i,j,k;                                        |                        |          |
| Window      | long min;                                           |                        |          |
|             | etruct name;                                        |                        |          |
|             |                                                     |                        |          |
|             | 0a00404a switch(key)(                               |                        |          |
|             | case NAME :                                         |                        |          |
|             | 0a004060 for (i = 0 ; *list[i].name                 | != 0 ; i++){           |          |
|             | UaUU4U68 name = list[i].name;                       |                        |          |
|             | R = 1;<br>R = 0.0004070 for (i = i+1 , tligt[i]     | name $l = 0$ , $(1+1)$ |          |
| A d dua a a | ior(j = irr, iisc[j])                               | name $(1 - 0) \leq 0$  |          |
| Address     | name = list[j]                                      | name;                  |          |
|             | 0a0040b0 k = j;                                     |                        |          |
|             | }                                                   |                        |          |
|             | }                                                   |                        |          |
|             | Oa0040ca worklist = list[i];                        |                        |          |
|             | 0a0040e0 11st[1] - 11st[k];                         |                        |          |
|             | )                                                   |                        |          |
|             | Oa00412a break;                                     |                        |          |
|             | case AGE :                                          |                        |          |
|             | 0 = 0.0412e for $(i = 0 + 1iet[i] = ee = 1$         | 0 . (++)(              |          |

Figure 7-3 HDI Application Code Window

The key features of HDI are described in the following sections:

Menus
 : Give you access to the HDI commands for setting up the SH1 Evaluation Board and

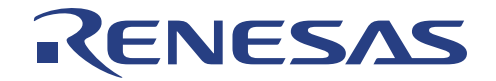

using the HDI debugger.

- **Speed-buttons** : Provides convenient buttons as shortcuts for the most frequently used menu commands. The Help Button is the short-cut for *Help\Index*.
- **Program Window** : Displays the source of the program being debugged (Maximised Window in this case.
- Address : The address column show the respective absolute address of the C code.
- Status Bar : Displays the status of the LCVEB-SH1. For example, progress information about User Program downloads, Execution, etc.

### 7.3 Setup the Debugging Environment

Before downloading a program to the LCEVB-SH1, you need to set up the user system for your application. The Device type in LCEVB-SH1 Configuration Dialog-box needs to be setup. This leads to Device Memory Mapping selection for the respective device automatically. Take note that LCEVB-SH1 is a common tool for current SH1 Series. The configuration of this setup is for information during debugging.

To set up the target configuration choose *Configure Platform...* from the *Setup* menu.:

| Device:       SH7034          Mode:       Target          Clock:       20 MHz          Driver:       LCEVBSH1 SERIAL Driver       Change | LCEVBSH1 C      | Configuration          | ×               |
|----------------------------------------------------------------------------------------------------|-----------------|------------------------|-----------------|
| Mode:       Target       Cancel         Clock:       20 MHz       Help         Driver:       LCEVBSH1 SERIAL Driver       Change         | <u>D</u> evice: | SH7034                 | <u>0</u> K      |
| Clock:     20 MHz     Help       Driver:     LCEVBSH1 SERIAL Driver     Change                                                           | <u>M</u> ode:   | Target 🗾               | <u>C</u> ancel  |
| Driver: LCEVBSH1 SERIAL Driver Change                                                                                                    | <u>C</u> lock:  | 20 MHz                 | <u>H</u> elp    |
|                                                                                                    | <u>D</u> river: | LCEVBSH1 SERIAL Driver | C <u>h</u> ange |

Figure 7-4

Target Configuration Dialog-box

- Setup the option as shown below.
- Click OK to change the target configuration.

| Option | Value  |
|--------|--------|
| Device | SH7034 |
| Mode   | Target |

Table 7-1Target Configuration option

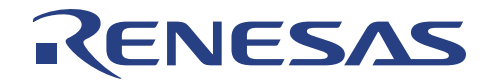

### 7.4 Memory Mapping

The next step is to open the Memory Mapping Window, select *View* then *Memory Mapping Window*. Alternatively, click on the Mapping Speed-button:

| Figure 7-5 | Memory Mapping window Icon |  |
|------------|----------------------------|--|

The Memory Mapping window shown in the following figure is displayed:

| - Memory Me                                                          | ipping                                                                   |                                                                                                    |                                                                                                  |              |
|----------------------------------------------------------------------|--------------------------------------------------------------------------|----------------------------------------------------------------------------------------------------|--------------------------------------------------------------------------------------------------|--------------|
| From                                                                 | То                                                                       | Mapping                                                                                                    | Target Device Configuration                                                                      |              |
| 00000000<br>05000000<br>07000000<br>0A000000<br>0A010000<br>0F000000 | 04FFFFFF<br>06FFFFFF<br>09FFFFFFF<br>0A00FFFFF<br>0EFFFFFFF<br>0FFFFFFFF | User Read-write<br>On Chip Read-write<br>User Read-write<br>On Chip Read-write<br>User Read-write<br>On Chip Read-write | 05000000-05FFFFFF Internal IO<br>06000000-06FFFFFF Internal IO<br>0F000000-0FFFFFFF Internal RAM |              |
|                                                                      |                                                                          |                                                                                                    | System memory resources                                                                          |              |
|                                                                      |                                                                          |                                                                                                    | Null                                                                                             | _            |
|                                                                      |                                                                          |                                                                                                    |                                                                                                  |              |
| Map type:                                                            |                                                                          |                                                                                                    |                                                                                                  |              |
| Memory                                                               |                                                                          | •                                                                                                    |                                                                                                  |              |
|                                                                      |                                                                          |                                                                                                    |                                                                                                  |              |
|                                                                      | -                                                                        |                                                                                                    |                                                                                                  | u 1          |
| E <u>d</u> it                                                        | A                                                                        | dd Rese <u>t</u>                                                                                                    |                                                                                                  | <u>H</u> elp |

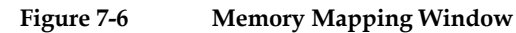

The Target Device Configuration shows the following:

| Memory        | Description                               |
|---------------|-------------------------------------------|
| Reserved Area | MCU unused & reserved area                |
| Internal IO   | MCU on-chip Input / Output port registers |
| Internal RAM  | MCU on-chip random access memory          |
| Internal ROM  | MCU on-chip read only memory              |

 Table 7-2
 Target Device Configuration Description

In the Memory Mapping Window, the following memory attribution description:

| Access Type        | Description           |
|--------------------|-----------------------|
| On-Chip Read-write | Emulation RAM memory. |
| On-Chip Read-only  | Emulation ROM memory. |
| On-Chip Guarded    | No access allowed.    |
| User Read-write    | External RAM memory.  |
| User Read-only     | External ROM memory.  |
| User Guarded       | No access allowed.    |

Table 7-3

**Target Memory Attribute** 

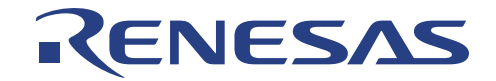

### 7.5 User Target Program Downloading

Once the LCEVB-SH1 is properly configured you can download the User Target Program (object program) you want to debug.

First load the SYSROF-format object file (file extension .abs), as follows:

• Choose Load Program from the File menu, or click the Load program speed-button in the toolbar.

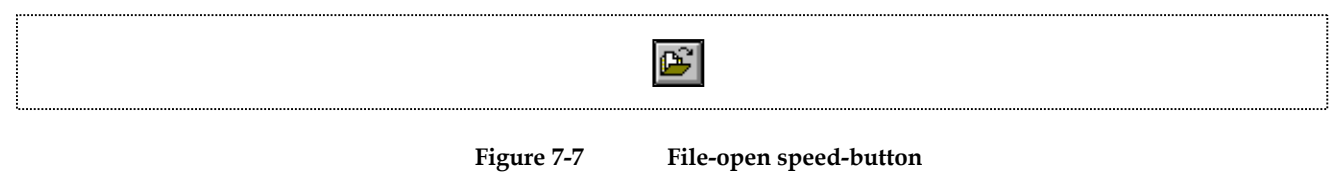

Select the file *tutorial.abs*, in the \progra~1\hitach~1\sh1\_tut directory, and click OK.

| File <u>M</u> ame:   .abs  tutorial.abs             | Directories:<br>c:\progra~1\hita\sh1_tut<br>c:\<br>progra~1<br>hitach~1<br>sh1_tut<br>v | OK<br>Cancel<br><u>H</u> elp<br>N <u>e</u> twork |
|-----------------------------------------------------|-----------------------------------------------------------------------------------------|--------------------------------------------------|
| List Files of <u>Type</u> :<br>Sysrof Files (*.abs) | Dri <u>v</u> es:                                                                        |                                                  |
| Offset:                                             | Space:                                                                                  |                                                  |

Figure 7-8 File-open Dialog-box

When the file has been loaded the dialogue box shown in the following figure displays information about the memory areas that have been filled with the program code:

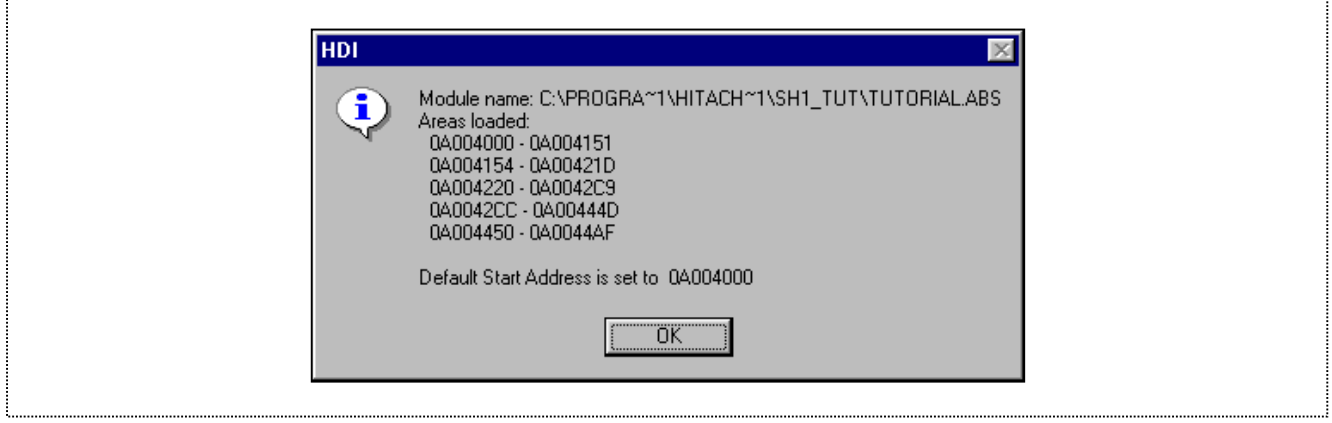

Figure 7-9

User Target Program downloaded Information

Note that all the code lies within the on-chip ROM.

• Click OK to continue.

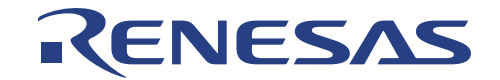

### 7.6 Displaying User Target Program code

HDI allows you to debug a program at source level, so that you can see a listing of the program alongside the disassembled code as you debug. To do this you need to read in a copy of the source program from which the object file was compiled.

• Choose Program Window... from the View menu, or click the Program window button in the toolbar.

You will be prompted for the C source file corresponding to the object file you have loaded:

| Open Program Window File Name:  C tutorial.c        | Directories:<br>c:\progra~1\hita\sh1_tut<br>c:\<br>c:\<br>progra~1<br>c:\<br>hitach~1<br>c:\<br>sh1_tut<br>v | OK<br>Cancel<br>N <u>e</u> twork |  |
|-----------------------------------------------------|----------------------------------------------------------------------------------------------------|----------------------------------|--|
| List Files of <u>T</u> ype:<br>C Source Files (*.c) | Dri <u>v</u> es:                                                                                             |                                  |  |
| Address 0                                           | Open on<br>C Add <u>r</u> ess © <u>S</u> ource                                                               |                                  |  |

• Select *tutorial.c* and click *OK* to display the program window:

| TUTORIAL.C  |                                                                                                    | _ 🗆 × |
|-------------|----------------------------------------------------------------------------------------------------|-------|
| Address Bre | ak Code                                                                                                    |       |
|             | "Midori", 22, 8888,                                                                                                    |       |
|             | "Rie", 19, 7777,                                                                                                    |       |
|             | "Eri", 20, 9999,                                                                                                    |       |
|             | "Kyoko", 26, 3333,                                                                                                    |       |
|             | "", 0, 0                                                                                                    |       |
|             | };                                                                                                    |       |
|             | int count:                                                                                                    |       |
|             | 1.0 004.10,                                                                                                    |       |
|             | <pre>void sort();</pre>                                                                                                    |       |
|             |                                                                                                    |       |
|             | main()                                                                                                    |       |
| b-004000    |                                                                                                    |       |
| Da004000    | $\frac{2}{2} = \frac{2}{2} = \frac{2}$ |       |
| 0.004008    | for (; ; )(                                                                                                    |       |
| 0.004004    | count++:                                                                                                    |       |
| 0a004012    | sort(section1 AGE).                                                                                                    |       |
| 0a004022    | count++:                                                                                                    |       |
| 0a00402a    | sort(section1. ID):                                                                                                    |       |
| 0a004032    | count++;                                                                                                    |       |
|             | }                                                                                                    |       |
|             | }                                                                                                    |       |
| 0a00403e    | void sort(list. kev)                                                                                                    |       |
|             | struct namelist list[];                                                                                                    |       |
|             | short kev;                                                                                                    |       |
|             | {                                                                                                    |       |
|             | short i,j,k;                                                                                                    |       |
|             | long min:                                                                                                    | -     |

Figure 7-11User Target Program Source Code window

• If necessary choose *Font* option from the *Customise* submenu on the *Setup* menu to choose a font and size suitable for your computer.

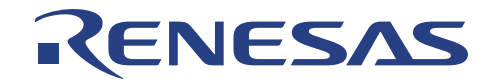

### 7.7 Using Breakpoint (PC Breakpoint)

The simplest debugging aid is the PC breakpoint (Program breakpoint), which lets you halt execution when a particular point in the program is reached. You can then examine the state of the MCU and memory at that point in the program.

### 7.7.1 Setting PC Breakpoint

The program window provides a very simple way of setting a PC breakpoint. For example, set a breakpoint at address H'0A00401A as follows:

• Double-click in the Break column on the line containing address H'0A00401A:

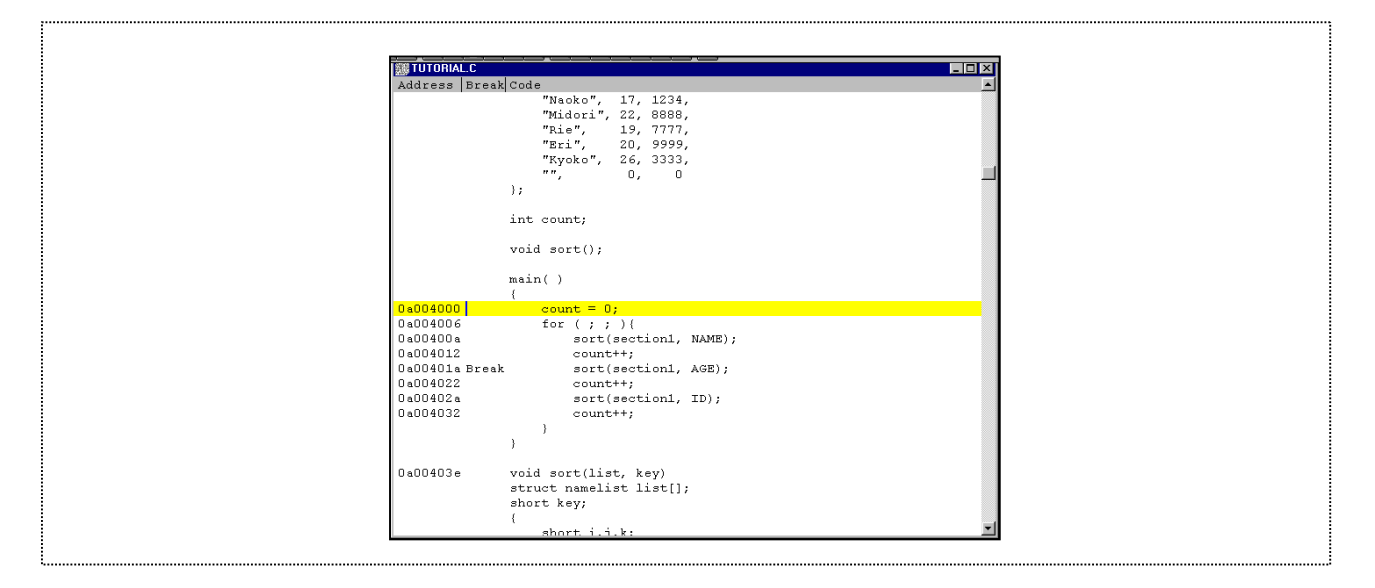

Figure 7-12 Setting a PC Breakpoint

The word *Break* (at the Break column) will be displayed there to show that a program breakpoint is set at that address.

### 7.8 Executing User Target Program

To run the program from reset:

• Choose Go Reset from the Run menu, or click the Go Reset speed-button in the toolbar:

Figure 7-13Go Reset speed-button

The program will be executed up to the breakpoint you inserted, and the statement will be highlighted in the program window to show that the program has halted

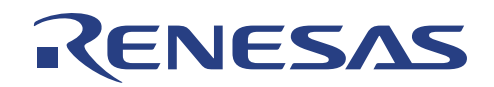

| TUTORIAL.C                                   | · · · · · · · · · · · · · · · · · · ·                                                                                     |          |
|----------------------------------------------|----------------------------------------------------------------------------------------------------|----------|
| Address Brea                                 | Code                                                                                                    | •        |
| Marco pro                                    | "Naoko", 17, 1234,<br>"Midori", 22, 8888,<br>"Rie", 19, 7777,<br>"Bri", 20, 9999,<br>"Kyoko", 26, 3333,<br>"", 0, 0<br>}; |          |
|                                              | <pre>int count;<br/>void sort();<br/>main()<br/>{</pre>                                                                   |          |
| 0a004000<br>0a004006<br>0a00400a<br>0a004012 | <pre>count = 0;<br/>for ( ; ; ) (<br/>sort(section1, NAME);<br/>count++;</pre>                                            |          |
| Oa00401a Brea                                | sort(section1, AGE);                                                                                                    |          |
| 0a004022<br>0a00402a<br>0a004032             | <pre>count++;<br/>sort(section1, ID);<br/>count++;<br/>} </pre>                                                           |          |
| 0a00403e                                     | <pre>void sort(list, key) struct namelist list[]; short key; {     short i.i.k:</pre>                                     | <u>_</u> |

Figure 7-14 Program (PC) Break

The message "Break = PC Breakpoint" is displayed in the status bar to show the cause of the break.

You can also see the cause of the last break in the System Status window.

Choose Status Window from the View menu, or click the Status window button in the toolbar:

| Figure 7-15 | Status spee |
|-------------|-------------|
|             |             |

| Emulator            | Connected                                          |
|---------------------|----------------------------------------------------|
| Session Name        | C:\PROGRA~1\HITACH~1\SH1 TUT\TUTORIAL.hds          |
| Program Name        | C:\PROGRA~1\HITACH~1\SH1_TUT\TUTORIAL.ABS          |
| Connected To:       | LCEVBSH1 Evaluation Board (LCEVBSH1 SERIAL Driver) |
| CPU                 | SH7034                                             |
| Mode                | Target                                             |
| Run status          | Break                                              |
| Cause of last break | PC Breakpoint                                      |

Figure 7-16 Status window

The Cause of last break line shows that the break was a Program (PC) Break.

#### 7.9 **Examining Registers**

While the program is halted you can examine the contents of the MCU registers. These are displayed in the Registers window.

Choose Registers window from the View menu, or click the Registers window speed-button in the toolbar:

R1

Figure 7-17

**Register speed-button** 

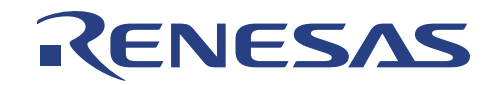

| 🔁 Regi | isters _ 🗆 🗙 |
|--------|--------------|
| BO     | 0A0044A0     |
| B1     | 0A004490     |
| B2     | 0A0044B0     |
| B3     | 00000001     |
| B4     | 04004450     |
| R5     | 00000000     |
| D G    | 00000000     |
| 87     | 00000000     |
| 5      | 00000000     |
| RO     | 00000000     |
| R7     | 00000000     |
| RIU    | 00000000     |
| R11    | 00000000     |
| R12    | 00000000     |
| R13    | 00000000     |
| R14    | 00000000     |
| R15    | 0A000B0C     |
| PC     | 0A00401A     |
| SR     | 0000Т        |
| GBR    | 00000000     |
| VBR    | 00000000     |
| MACH   | 00000000     |
| MACL   | 00000000     |
| PR     | 0A004012     |
|        |              |
|        |              |

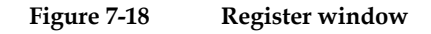

As expected, the value of the program counter (PC), is the same as the highlighted statement, H'0A00401A. Note that during the execution of User Target Program, Emulation control is totally handed over to LCEVB-SH1 hardware. Thus, HDI has lose all control of the LCEVB-SH1 until it break (by PC breakpoint or by pressing RESET/NMI button) where control is once again back with HDI.

You can also change the MCU registers from the *Registers* window. For example, to change the value of the PC: • Double-click PC in the *Register* window.

 Register - PC

 HA00401A

 © Whole register

 OK

 C High Word
 C Low Word

 C Byte 3
 C Byte 1

 C Byte 2
 Single float

The *Register-PC* Edit dialog-box allows you to edit the value.

Figure 7-19 Register-PC Edit Dialog-box

• Edit the value to H'0A004000, the starting address of the User Target Program, and click OK.

The yellow-highlighted bar will move to the new address in the program window (*Tutorial.c*) to show current program counter value.

• Choose Go from the Run menu, or click the Go speed-button in the toolbar, to execute up to the breakpoint again.

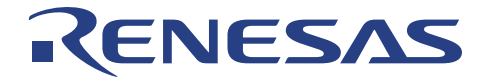

| <b>≣</b> ↓  |                 |
|-------------|-----------------|
| Figure 7-20 | Go speed-button |

### 7.10 Reviewing PC Breakpoints

You can see a list of all PC breakpoints set in the program in the Breakpoint window.

• Choose Breakpoint Window from the View menu, or click the Breakpoint Window speed-button in the toolbar:

The Breakpoint window also allows you to enable and disable individual breakpoint, define new breakpoints, and delete breakpoints. Below shows the breakpoints set at several location besides address *H'0A00401A* previously set:

| Breakpo     | pints                         |                 |                 |                  |              |
|-------------|-------------------------------|-----------------|-----------------|------------------|--------------|
| Enable      | File/Line                     | Symbol          | Address         | Type             | <u> </u>     |
| ×           | TUTORIAL.c/35                 |                 | 0A004006        | Program          |              |
| ×           | TUTORIAL.c/38                 |                 | 0A00401A        | Program          |              |
| ×           | TUTORIAL.c/41                 |                 | 0A004032        | Program          |              |
| ×           | TUTORIAL.c/45                 | sort            | 0A00403E        | Program          |              |
| ×           | TUTORIAL.c/54                 | _               | 0A00404A        | Program          |              |
| <u>A</u> dd | E <u>d</u> it                 | Dele <u>t</u> e | De <u>l</u> All | Disa <u>b</u> le | <u>H</u> elp |
|             | 5 of 20 PC breakpoints in use |                 |                 |                  |              |

Figure 7-22 Breakp

Breakpoint window

Note that Symbol is actual address location. In another words, valid Labels/Symbols can be entered in the B *Break Address* entry:

| Breakpoint/Event Properties                                                                                                    |
|----------------------------------------------------------------------------------------------------|
| General                                                                                                    |
| Open     Address       Image: Solution of the second second |
| OK Cancel Apply Help                                                                                                    |
|                                                                                                    |

Figure 7-23 Breakpoint window Add Dialog-box

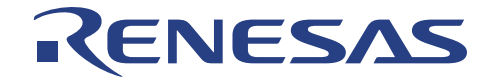

Before proceeding remove the breakpoint as follows:

- Highlight (move black-highlight bar) the breakpoint with address H'0A00401A and click Delete.
- Close the Breakpoint window.

### 7.11 User Memory Monitoring

You can monitor the behavior of User Target Program by:

- Examining content of the User memory
- Displaying variables' content used

### 7.11.1 Viewing User Memory

You can view the contents of User Memory in the Memory window. For example, to view the memory corresponding to the array *section1* in ASCII:

• Choose *Memory Window…* from the *View* menu, or click the Memory Window button in the toolbar.

Figure 7-24 Memory window speed-button

• Enter section1 in the Address field, and set Format to ASCII.

| Open Memory Window | 3 |
|--------------------|---|
| Address:           |   |
| Format:            |   |
| Space:             |   |
| Memory             |   |
|                    |   |

Figure 7-25

Memory window Open Dialog-box

Click OK to open the Memory window showing the specified area of memory.

| 🛷 ASCII Men | iorysection1             |
|-------------|--------------------------|
| Address     | Data                     |
| 0A004450    | EriMidori".KyokoMidori". |
| 0A004480    | NaokoRieaa               |
| 0A0044B0    | D(6                      |
| 0A0044E0    | G.s+.(3.17&Q             |
| 0A004510    | u@\$Wnt`/L!              |
| 0A004540    | 71k\$.Aj.WGk             |
| 0A004570    | I@c7\$                   |
| 0A0045A0    | \$ \$                    |
| 0A0045D0    | KgKr                     |
| 0A004600    | ?D.,                     |
| 0A004630    | @\$7Q&o.(O.W;            |
| 0A004660    | К7                       |
| 0A004690    | #l@\$k.P#.A.z            |

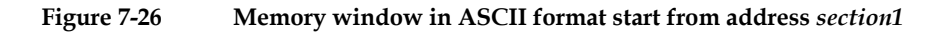

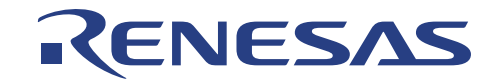

• Leave the Memory window open so that you can monitor the contents of the array section1.

### 7.12 Watch Window

As you step through a program it is useful to be able to watch the Variables' content used change according. in your program, to verify that they change in the way that you expected. For example, set a watch on the structure variable *section1*, declared at the beginning of the program, using the following procedure:

• Scroll up in the program window until you see the line:

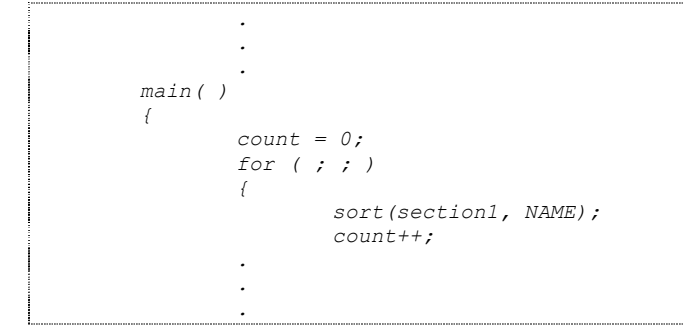

- Place the blinking cursor in the word *section1* in the program window.
- Click on the right mouse button in the program window to display a pop-up menu, and choose Instant Watch...:

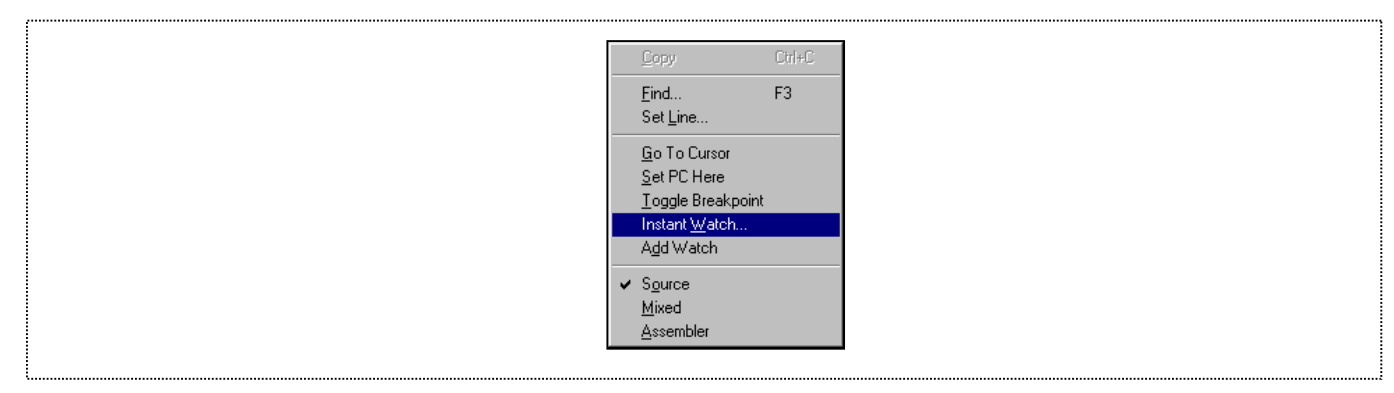

Figure 7-27

Program window Popup menu

### • The Instant Watch window will be displayed:

| Instant Watch                    |
|----------------------------------|
|                                  |
| +section1 = { 0x0a004450 } Close |
|                                  |
| Add Watch                        |
|                                  |
|                                  |
|                                  |
|                                  |
|                                  |
|                                  |
|                                  |
|                                  |
|                                  |
|                                  |

Figure 7-28 Instant Watch Dialog-box

• Click Add Watch to add the variable to the Watch window. Note, double-click on the Symbols (e.g. *section1*) with the '+' at the left of Symbol/Label will expand that Symbol/Label further if it has finer detail.

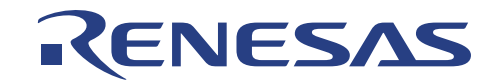

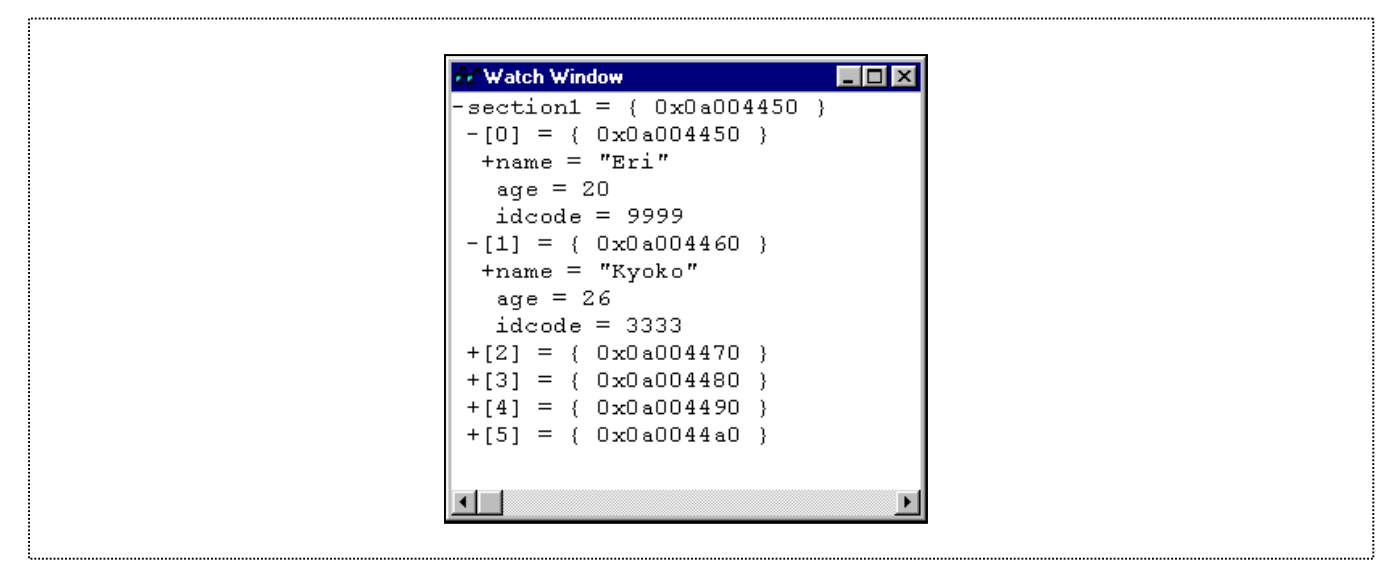

Figure 7-29 Watch window

You can also add a watch to the **Watch** window by specifying its name. Use this method to add a Watch on the variable count as follows:

• Click right mouse button in Watch window and choose *Add Watch...* from the pop-up menu.:

|     | Сору                 | Ctrl+C |  |  |
|-----|----------------------|--------|--|--|
|     | Delete Watch         |        |  |  |
|     | <u>D</u> elete watch |        |  |  |
|     | Add Watch            |        |  |  |
|     | Edit ⊻alue           |        |  |  |
| l l |                      |        |  |  |

Figure 7-30

Watch window Popup menu

The Add Watch dialogue box appears:

| C Address C<br>C Address C<br>C Variable or expression Cancel | Add Watch                                       | ×            |
|---------------------------------------------------------------|-------------------------------------------------|--------------|
|                                                               | C Address<br>Variable or expression<br>section1 | OK<br>Cancel |

Figure 7-31 Watch window Add Watch Dialog-box

• Type the Symbol/Label to watch and click OK will show the similar display as shown in Figure 7-28.

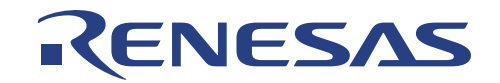

### 7.12 Local Variable Watch

Local Variable window is treated different from Watch window. Content of Watch window is determinate by User, while content of Local Variable window will only appear once User Target Program execution reach function that has variables within the scope of the function.

You can watch variables local in a function using the Local Variables window. For example, we will examine the local variables in the function sort.

Open the Locals window by choosing *Local Variable window* from the *View* menu.

Note again that the Locals window will be empty if the local variable declarations have not yet been executed.

The Local Variable window will now show the local variables with their values once execution has reach the function sort:

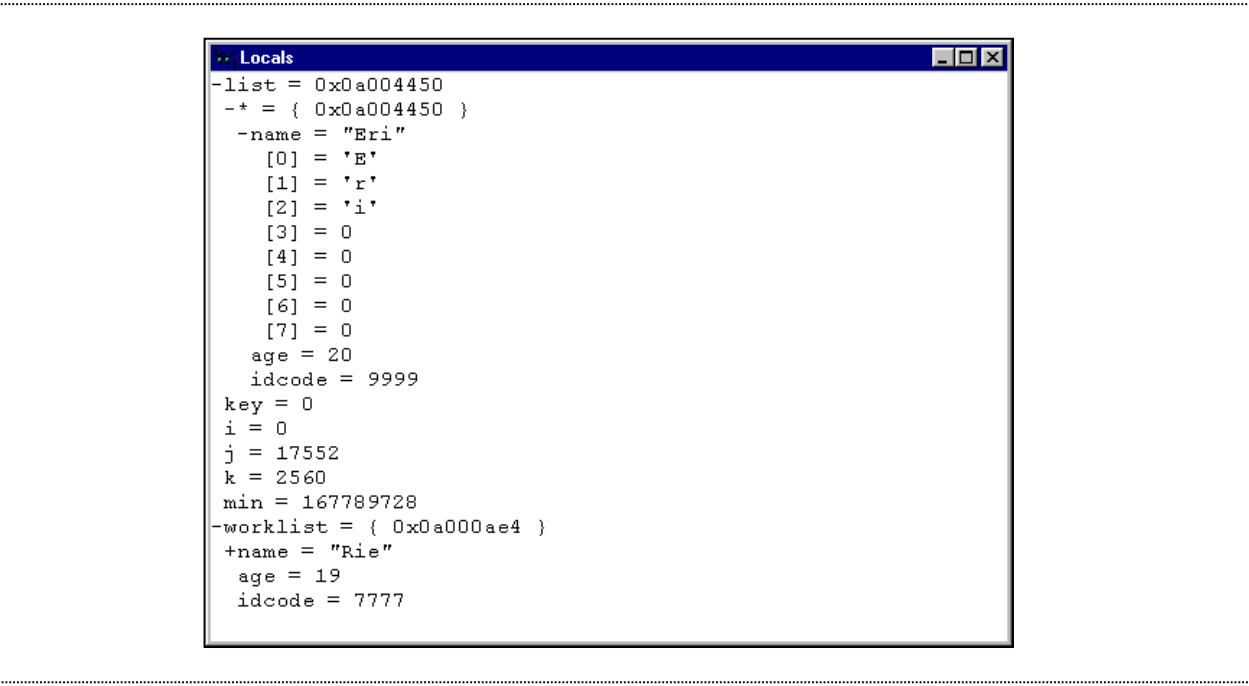

Figure 7-32 Local Variable window

Double-click the '+' in front of the variable worklist in the Local Variable window to display the individual elements of the array worklist.

#### **Stepping User Target Program** 7.13

LCEVB-SH1 provides a range of options for single stepping through a program, executing an instruction or statement at a time. The stepping commands is listed below:

| Command | Description                                                      |
|---------|------------------------------------------------------------------|
| Step In | Executes every statement, including statements within functions. |
| Step    | Allows you to step repeatedly at a specified rate.               |
|         | Table 7-4   Single Step Command                                  |

### 7.13.1 Single Step

Single step by selecting Step In... in Run menu or click on the Step-in speed-button at the Toolbar:

| শ্রি |  |
|------|--|
|      |  |

Figure 7-33

Step-in speed-button

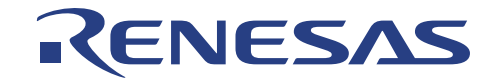

• Observe that the PC (Register window) is incremented each time the Step-in speed-button is clicked. The PC always points to the current instruction to be executed by MCU. Note the yellow-highlight bar in the program window also indicate the current location of PC.

### 7.14 Save Session

Before exiting it is good practice to save your session, so that you can resume with the same ALE300L emulator and HDI configuration at your next debugging session.

- Choose Save Session... from the File menu.
- Choose Exit from the File menu to exit from HDI.

### 7.14 What Next?

This tutorial has introduced you to some of the key features of the ALE300L emulator, and their use in conjunction with the HDI. By combining the emulation tools provided in the ALE300L emulator you can perform extremely sophisticated debugging, allowing you to track down hardware and software problems very efficiently by precisely isolating and identifying the conditions under which they occur.

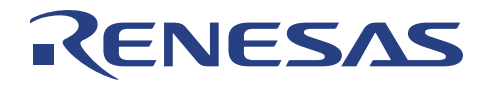

## Section 8: Troubleshooting

| Com      | munication Problems                                                                                                    |
|----------|----------------------------------------------------------------------------------------------------|
| 1        | Verify the communication channel                                                                                                    |
|          | Is the Communication Port used by another device?                                                                                         |
|          | Right Communication Port (COM1/COM2) selected?                                                                                            |
|          | <ul> <li>Right Communication Baud Rate (57,600bps) supported by Host PC</li> </ul>                                                        |
|          |                                                                                                    |
| 2        | Power supply not switched on, or not connected, or connected loosely to the LCEVB-SH1.                                                    |
|          |                                                                                                    |
| 3        | The PC interface cable is not correctly connected between the PC interface board and the                                                  |
|          | LCEVB-SH1.                                                                                                    |
| _        |                                                                                                    |
| 5        | Wrong PC interface/serial cable used? PC interface /serial cable could be faulty?                                                         |
|          | verify that pins 2 and 5 of each end of cable are connected to each other respectively.                                                   |
| 6        | Is the target system drawing too much current?                                                                                            |
|          | User Target System connected is drawing to much current.                                                                                  |
|          |                                                                                                    |
| NO P     | Ower<br>The fuse may have been blown due to mishendling such as shorting of VCC and Crownd, as                                            |
| 1        | I he fuse may have been blown due to mishandling such as shorting of VCC and Ground, or<br>drawing of too much current from target system |
|          |                                                                                                    |
|          | Simply replace the 1A fuse located beside the main power switch.                                                                          |
|          | Note: Please investigates the cause before replacing the fuse.                                                                            |
| <b>T</b> |                                                                                                    |
| larg     | et system not working                                                                                                    |
| 1        |                                                                                                    |
|          | Running at LCEVB-SH1 supply(5 Volt)                                                                                                    |
|          | Target may be drawing too much current from the LCEVB-SHT                                                                                 |
| 2        | Check the clock used to perform emulation                                                                                                 |
|          | Only one of the on-board clock source can be used at any one time.                                                                        |
|          |                                                                                                    |
|          |                                                                                                    |
|          |                                                                                                    |

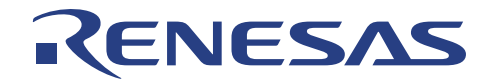

## **Appendix A: Frequently Asked Questions**

This section contains a list of frequently asked questions about developing and evaluating programs using the LCEVB-SH1.

### 1. How do I write to the SH serial ports?

See the tutorial examples. Refer to the also Appendix C.

### 2. Why is RAM on the LCEVB-SH1 at such a high address?

The LCEVB-SH1 RAM starts at H'A000000. Since the monitor must reside at 0 (area 0) to provide for system bootup, system RAM must be located somewhere else. Areas 0 and 2 share internal wait-state generation facilities, so area 2 is a logical place for RAM. Area 2 starts at location H'2000000, but to access it as word-wide, it must be addressed starting at H'A000000.

# 3. Can LCEVB-SH1 RAM be accessed at a different address? Why do I have trouble with the RAM at H'200000?

Conceptually, memory that is in SH area 2 is addressable at both address H'2000000 and H'A000000. The correct addressing considering the LCEVB-SH1's hardware memory configuration is starting at H'A000000. The LCEVB-SH1 RAM is word-wide. If you address it at H'2000000, you'll be telling the SH that it is byte-wide. In hardware terms, for purely 8-bit accesses, the SH signal LBS will never go low, so half the RAM memory on the board will not be used.

### 4. Why doesn't the monitor use SH on-board RAM?

On-board SH RAM is the fastest possible, being accessible in 32-bit chunks without wait states. Committing this RAM to the monitor might interfere with using this area for full-speed benchmarks. Since monitor source is included with the LCEVB-SH1 kit, users are free to allocate onboard RAM for this use.

### 5. Why does the LCEVB-SH1 have word-wide instead of byte-wide RAM?

Word-wide accesses are faster. This choice was an inexpensive way of providing faster program execution.

### 6. My program (or the monitor) is crashing randomly. What might be wrong?

Check these possibilities:

- Check that your program isn't affecting the monitor RAM area. Use the CMON status command to find the current limit of monitor RAM use. Locate the code, data, and stack above that area.
- Check that there is actually RAM in the areas you are using.
- The monitor may work erratically if RAM is unavailable or only partly available, that is if one or both RAM ICs are not correctly plugged into the board.
- Make sure your power supply is more than sufficient for the needs of the LCEVB-SH1. Power supplies operating at or near their limits can sometimes cause programs to operate strangely.
- Make sure that the stack pointer (R15) is pointing to RAM. A simple way of doing this is to reset the monitor.

### 7. How can I time my benchmarks?

Every benchmark is different. One approach is to use an I/O bit, for example, by setting it low upon entering the code-of-interest and high again when leaving.

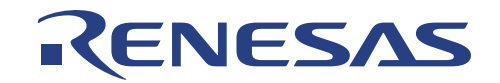

### 8. When must I use HINT and when can I use, say, PROCOMM® with CMON?

The only time you must use HINT is when you want to use the Save ("SV") command. Most users won't have any reason to upload an s-record representation of an LCEVB-SH1 memory region to a host computer, so this should be no problem. Otherwise, for all commands, you can use almost any terminal emulator.

## 9. So what's the problem with using Save ("SV") and – if that's a problem – how does Load work? The problem is specifying a filename on the host computer. Barring the use of a full-blown protocol like ZMODEM, there's no standard way that CMON can inform the host of what file name to use for the data. There is one somewhat awkward way of using SV with any terminal emulator, but this requires you to start up your terminal emulator's ASCII capture before invoking SV in CMON. You'll undoubtedly have to enter a file name.

Load works smoothly because you can invoke the "L" command in CMON, then start up your emulator's ASCII download facility.

### 10. Besides that, why use HINT?

It would be very difficult to document setups for using CMON with every terminal emulator commonly used. By supplying an easy-to-use baseline terminal emulator, we can ask you "What happens when you use HINT" rather than trying to figure out your terminal emulator setup.

11. Does an application program need to establish its own stack for proper operation on the LCEVB-SH1? Trivial programs don't. There's room on the monitor stack for user programs, and we've used simple programs without declaring a distinct user stack, but we'd prefer that you establish your own stack. See the tutorials for examples.

# 12. I just entered a very simple program loop using the CMON assembler and it crashed for no reason I can see. What's going on?

If your program ends with a branch, and there's garbage in memory following the branch, you've likely found an often-misunderstood SH feature: "delayed branches". In order to be as efficient as possible, in the case of some program branches, the instruction following the branch is also executed even if the branch is taken. The BRA instruction is one of these. If you write a simple loop, it is likely to end with a BRA back to beginning, and it's likely that the garbage following the BRA caused the problem. You'll crash somehow, possibly generating an exception and a message like "INVALID INSTRUCTION" or "INVALID SLOT" or "CPU BUS ERROR". A full discussion of this subject is beyond the scope of this manual. An excellent rule of thumb is: when in doubt, follow all branches with innocuous instructions (such as NOPs).

### 13. My benchmark shows that the SH doesn't run as fast as I think it should. Why?

For maximum flexibility, CMON accepts the default setting of WCR3, that is, the LCEVB-SH1 automatically inserts 4 wait states into area 0 and area 2 accesses. This will certainly make the SH run slower. You can adjust the value of the A02LW1 and A02LW0 bits in WCR3, consistent with the operating speed of the SH processor and the memory currently installed.

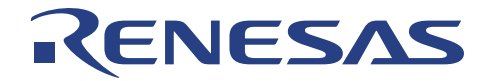

## **Appendix B: Assembler Commands**

This appendix lists assembler command syntax, sorted according to different categories and types.

### B.1 Legend

Table B.1 lists command syntax abbreviations and their meanings.

| Abbreviation | Meaning                   |
|--------------|---------------------------|
| Rn           | A numbered register       |
| Rm           | Another numbered register |
| #imm         | Immediate data            |
| Disp         | Displacement              |
| disp8        | 8-bit displacement        |
| disp12       | 12-bit displacement       |

Table B.1: Command Syntax Abbreviations

### **B.2** Commands Sorted Alphabetically

Available assembler instruction listing:

| add #imm,Rn          | cmp/ge Rm,Rn         | jsr @Rn         |
|----------------------|----------------------|-----------------|
| add Rm,Rn            | cmp/gt Rm,Rn         | ldc Rn,GBR      |
| addc Rm,Rn           | cmp/hi Rm,Rn         | ldc Rn,SR       |
| addv Rm,Rn           | cmp/hs Rm,Rn         | ldc Rn,VBR      |
| and #imm,R0          | cmp/pl Rn            | ldc.I @Rn+,GBR  |
| and Rm,Rn            | cmp/pz Rn            | ldc.l @Rn+,SR   |
| and.b #imm,@(R0,GBR) | cmp/str Rm,Rn        | ldc.I @Rn+,VBR  |
| bf disp8             | div0s Rm,Rn          | lds Rn,MACH     |
| bra disp12           | div0u                | lds Rn,MACL     |
| bsr disp12           | div1 Rm,Rn           | lds Rn,PR       |
| bt disp8             | exts.b Rm,Rn         | lds.I @Rn+,MACH |
| clrmac               | exts.w Rm,Rn         | lds.I @Rn+,MACL |
| clrt                 | extu.b Rm,Rn         | lds.I @Rn+,PR   |
| cmp/eq #imm,R0       | extu.w Rm,Rn         | mac.w @Rm+,@Rn+ |
| cmp/eq Rm,Rn         | jmp @Rn              | mov #imm,Rn     |
| mov Rm,Rn            | mov.w @Rm,Rn         | shlr8 Rn        |
| mov.b Rm,@(R0,Rn)    | mov.w R0,@(disp,Rm)  | sleep           |
| mov.b Rm,@-Rn        | mov.w R0,@(disp,GBR) | stc GBR,Rn      |
| mov.b Rm,@Rn         | mova @(disp,PC),R0   | stc SR,Rn       |
| mov.b @(disp,Rm),R0  | movt Rn              | stc VBR,Rn      |
| mov.b @(disp,GBR),R0 | muls Rm,Rn           | stc.I GBR,@-Rn  |

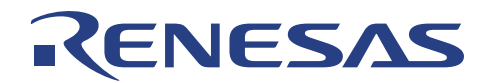

mov.b @(R0,Rm),Rn mov.b @Rm+,Rn mov.b @Rm,Rn mov.b R0,@(disp,Rm) mov.b R0,@(disp,GBR) mov.I Rm,@(disp,Rn) mov.l Rm,@(R0,Rn) mov.I Rm,@-Rn mov.I Rm,@Rn mov.I @(disp,Rn),Rm mov.I @(disp,GBR),R0 mov.I @(disp,PC),Rn mov.I @(R0,Rm),Rn mov.I @Rm+,Rn mov.I @Rm,Rn mov.I R0,@(disp,GBR) mov.w Rm,@(R0,Rn) mov.w Rm,@-Rn mov.w Rm,@Rn mov.w @(disp,Rm),R0 mov.w @(disp,GBR),R0 mov.w @(disp,PC),Rn mov.w @(R0,Rm),Rn mov.w @Rm+,Rn

mulu Rm,Rn neg Rm,Rn negc Rm,Rn nop not Rm,Rn or #imm,R0 or Rm,Rn or.b #imm,@(R0,GBR) rotcl Rn rotcr Rn rotl Rn rotr Rn rte rts sett shal Rn shar Rn shll Rn shll16 Rn shll2 Rn shll8 Rn shlr Rn shlr16 Rn shlr2 Rn

stc.I SR,@-Rn stc.I VBR,@-Rn sts MACH,Rn sts MACL,Rn sts PR,Rn sts.I MACH,@-Rn sts.I MACL,@-Rn sts.I PR,@-Rn sub Rm,Rn subc Rm,Rn subv Rm.Rn swap.b Rm,Rn swap.w Rm,Rn tas.b @Rn trapa #imm tst #imm,R0 tst Rm,Rn tst.b #imm,@(R0,GBR) xor #imm,R0 xor Rm.Rn xor.b #imm,@(R0,GBR) xtrct Rm,Rn

### **B.3** Commands Sorted by Type

### **B.3.1** Data Transfer

| mov #imm,Rn          | mov.I Rm,@(R0,Rn)    | mov.w @(disp,Rm),R0  |
|----------------------|----------------------|----------------------|
| mov Rm,Rn            | mov.I Rm,@-Rn        | mov.w @(disp,GBR),R0 |
| mov.b Rm,@(R0,Rn)    | mov.I Rm,@Rn         | mov.w @(disp,PC),Rn  |
| mov.b Rm,@-Rn        | mov.I @(disp,Rn),Rm  | mov.w @(R0,Rm),Rn    |
| mov.b Rm,@Rn         | mov.I @(disp,GBR),R0 | mov.w @Rm+,Rn        |
| mov.b @(disp,Rm),R0  | mov.I @(disp,PC),Rn  | mov.w @Rm,Rn         |
| mov.b @(disp,GBR),R0 | mov.I @(R0,Rm),Rn    | mov.w R0,@(disp,Rm)  |
| mov.b @(R0,Rm),Rn    | mov.I @Rm+,Rn        | mov.w R0,@(disp,GBR) |
| mov.b @Rm+,Rn        | mov.I @Rm,Rn         | mova @(disp,PC),R0   |
| mov.b @Rm,Rn         | mov.I R0,@(disp,GBR) | movt Rn              |
| mov.b R0,@(disp,Rm)  | mov.w Rm,@(R0,Rn)    | swap.b Rm,Rn         |
| mov.b R0,@(disp,GBR) | mov.w Rm,@-Rn        | swap.w Rm,Rn         |
| mov.I Rm,@(disp,Rn)  | mov.w Rm,@Rn         | xtrct Rm,Rn          |
|                      |                      |                      |

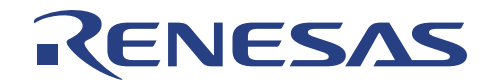

## **B.3.2** Arithmetic Operations

| add #imm,Rn    | cmp/pl Rn     | mac.w @Rm+,@Rn+ |
|----------------|---------------|-----------------|
| add Rm,Rn      | cmp/pz Rn     | muls Rm,Rn      |
| addc Rm,Rn     | cmp/str Rm,Rn | mulu Rm,Rn      |
| addv Rm,Rn     | div0s Rm,Rn   | neg Rm,Rn       |
| cmp/eq #imm,R0 | div0u         | negc Rm,Rn      |
| cmp/eq Rm,Rn   | div1 Rm,Rn    | sub Rm,Rn       |
| cmp/ge Rm,Rn   | exts.b Rm,Rn  | subc Rm,Rn      |
| cmp/gt Rm,Rn   | exts.w Rm,Rn  | subv Rm,Rn      |
| cmp/hi Rm,Rn   | extu.b Rm,Rn  |                 |
| cmp/hs Rm,Rn   | extu.w Rm,Rn  |                 |

### B.3.3 Logical

| and #imm,R0          | or #imm,R0          | xor #imm,R0          |
|----------------------|---------------------|----------------------|
| and Rm,Rn            | or Rm,Rn            | xor Rm,Rn            |
| and.b #imm,@(R0,GBR) | or.b #imm,@(R0,GBR) | xor.b #imm,@(R0,GBR) |
| not Rm,Rn            | tas.b @Rn           |                      |

## B.3.4 Shift/Rotate

| rotl Rn  | shar Rn   | shlr Rn   |
|----------|-----------|-----------|
| rotr Rn  | shll Rn   | shlr2 Rn  |
| rotcl Rn | shll2 Rn  | shlr8 Rn  |
| rotcr Rn | shll8 Rn  | shlr16 Rn |
| shal Rn  | shll16 Rn |           |

### **B.3.5** Branches

| bf disp8   | jmp @Rn |
|------------|---------|
| bt disp8   | jsr @Rn |
| bra disp12 | rts     |
| bsr disp12 |         |

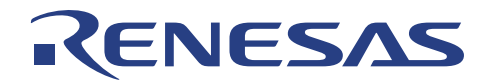

### **B.3.6** System Control

Cirt Cirmac Ldc Rn,GBR Idc Rn,SR Idc Rn,VBR Idc.I @Rn+,GBR Idc.I @Rn+,SR Idc.I @Rn+,VBR Ids Rn,MACH Ids Rn,MACL Ids Rn,PR Ids.I @Rn+,MACH Ids.I @Rn+,MACL Ids.I @Rn+,PR nop rte sett sleep stc GBR,Rn stc SR,Rn stc VBR,Rn stc VBR,Rn stc.I GBR,@-Rn stc.I SR,@-Rn

sts MACH,Rn sts MACL,Rn sts PR,Rn sts.I MACH,@-Rn sts.I MACL,@-Rn sts.I PR,@-Rn trapa #imm tst #imm,R0 tst Rm,Rn tst.b #imm,@(R0,GBR)

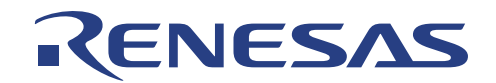

## **Appendix C: Mini-project**

This section contains the schematic for a mini DC motor project that can be constructed and connected with the LCEVB-SH1. The purpose of this project is to test the PWM function of the SH1 and also it's Input and output pin.

Also provided is the SH1 C program required to run it. This C program can be compiled using the SuperH RISC engine C/C++ Compiler, Assembler, Optimizing Linkage Editor. The Object file will then have to be converted to S-record using the H series Linker and the S record converter before it can be downloaded to the LCEVB-SH1. When invoking the Linker, please take note that user program can only start at H'A004000. Thus it is required to specified the start address of the program section. The C source program of the Motor-control can be found in project directory.

### C.1 Bill of Material

| ltem                                                       | Quantity |
|------------------------------------------------------------|----------|
| <ul> <li>Push Button switch (normally<br/>open)</li> </ul> | 02       |
| DC Motor                                                   | 01       |
| <ul> <li>7 segment Display (Common<br/>anode)</li> </ul>   | 01       |
| • Resistor $330\Omega$                                     | 07       |
| <ul> <li>470Ω</li> </ul>                                   | 01       |
| <ul> <li>1.2KΩ</li> </ul>                                  | 01       |
| <ul> <li>3.9KΩ</li> </ul>                                  | 02       |
| <ul> <li>22KΩ</li> </ul>                                   | 02       |
| <ul> <li>Capacitor 0.1μF</li> </ul>                        | 02       |
| Transistor 2N2222A                                         | 01       |
| • BC131                                                    | 01       |
| • Diode 1N4001                                             | 01       |
| LED (RED)                                                  | 01       |
| • (GREEN)                                                  | 01       |
| • 74HC04                                                   | 01       |
| Buzzer                                                     | 01       |

Table E.1: Bill of Material for Mini Project

### C.2 Operation

The program starts out by displaying 1 to 10 on the 7 segment display. After which depressing S10 will increment the 7 segment display by 1 to a maximum of 5 and depressing S11 will decrement the display by 1 to a minimum of 0. Respectively the duty cycle of the PWM driving the motor will increase or decrease by 1% starting from 4% to a maximum of 8% corresponding to the value displayed . Depressing both S10 and S11 causes motor to stop.

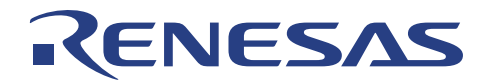

### C.3 Software Listing

```
/* _____
  Program Name : motor.c
Date : 20 Mar 97
      _____
                    */
#include <machine.h>
#include <iosh7030.h>
/* _____
                    Constants
  */
#define delay constant 80160
                          /* delay of 0.1 sec */
unsigned char display_table[11]={0x40,0x79,0x24,0x30,0x19,0x12,
                      0x02,0x78,0x00,0x18,0x7F};
unsigned short pwm table[11]={0,160,200,240,280,320}; /* 0,4,5,6,7,8 */
/* _____
              Global Variables
  _____
                           ..... */
unsigned char motor_speed=0; /*motor speed*/
unsigned char past_motor_speed=0; /*previous motor speed*/
main() /* main program */
{
     init ports();
     init timers();
     count();
     while (1) /* infinite loop */
     {
          get_data();
          out_motor();
     }
          /* End Main */
}
/* _____
                      _____
     Routine : out motor()
     Purpose : output to motor
  Note : kick starts stationary motor
out_motor()
{
     if ( (past motor speed == 0) && (motor speed == 1) )
     {
          ITU GRB1 = 600; /* kick-starts */
          delay20ms();
     }
     }
```

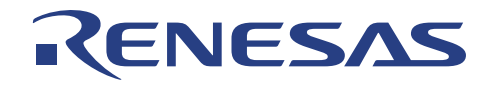

```
_____
       Routine : get_data()
       Purpose : read PC0 & PC1 using software debouncing
           _____
                                                       _____ */
get data()
       unsigned char temp, temp1, temp2;
       unsigned char stable = 1;
       while(stable)
       {
              temp = (PCDR \& 0x03);
              delay20ms();
               temp1 = (PCDR & 0 \times 03);
               delay20ms();
               temp2 = (PCDR \& 0x03);
               if ( (temp == temp1) && (temp1 == temp2) && (temp != 0x03) )
               {
                      stable = 0;
                      beep();
               }
       }
       past motor speed = motor speed; /* update past motor speed */
       switch(temp)
       {
               case 0x00:
                            /* both switches are ON */
                      motor speed = 0;
                      break;
                            /* PC0 is ON */
               case 0x02:
                      if (motor speed \geq = 5)
                      {
                             motor speed = 5;
                      }
                      else
                      {
                             motor_speed++;
                      }
                      break;
               case 0x01: /* PC1 is ON */
                      if (motor speed <= 1)
                      {
                             motor_speed = 0;
                      }
                      else
                      {
                             motor_speed--;
                      }
                      break;
               default:
                      motor speed = 0;
                      break;
              /* End Switch */
       }
       PBDR = ( (PBDR & 0xFF80) | display table[motor speed] );
       while ( temp == (PCDR & 0x03) ) /* check for switch to be released */
       {
               delay20ms();
```

```
RENESAS
```

```
}
     PBDR = (PBDR & 0xFF7F); /* off buzzer */
    /* End get_data() */
}
/* _____
     Routine : count()
     Purpose : display 0 to 9 at 0.2 second interval
                                       ---- */
count()
{
     int
           display count;
      for (display_count = 0 ; display_count < 11 ; display_count++)</pre>
      {
           PBDR = display table[display count];
           d_xx(10); /* delay = 10 x 20ms = 0.2 sec */
      }
}
/* ___
     _____
                     _____
     Routine : beep()
     Purpose : set PB7 => on buzzer
  ----- */
beep()
{
     PBDR = (PBDR | 0x0080); /* set PB7 */
 _____
     Routine : delay20ms()
     Purpose : generate a software delay of 20ms
                                     */
delay20ms()
{
     int dvar1;
     for (dvar1 = 0 ; dvar1 < 16000 ; dvar1 ++ );</pre>
}
                       _____
 ------
     Routine : d_xx(count)
     Purpose : generate a delay in multiples of 20ms using ITU TCNTO
  _____
                            ------
d xx(count)
int count;
{
     int delay_var;
     unsigned char temp;
     for (delay_var = 0 ; delay_var <= count ; delay_var ++)</pre>
      {
           while ( (temp = (ITU TSR0 & 0x01) ) == 0)
           /*check for IMFA = 1^{+}/
           ITU_TSR0 = (ITU_TSR0 & 0xF8); /* IMFA flag = 0 */
      ITU TSTR = (ITU TSTR & 0xFE); /* stop ITU TCNT0 */
     return(0);
}
/* _____
     Routine : delay(count)
```

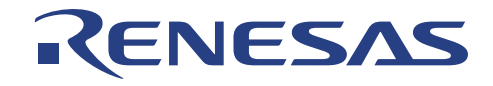

```
Purpose : generate a software delay in multiples of 20ms
                                                    _ */
delay(count)
int count;
{
int delay var,ddd;
      for (ddd=0 ; ddd != count ;ddd ++)
      {
            for (delay var=0 ; delay var<=delay constant ; delay var++);</pre>
      1
return(0);
}
/* _____
                          _____
      Routine : init ports()
      Purpose : initialize Ports A and B
      Port Configuration :
      a. PA10 : TIOCA0
      b. PBO <-> PB6 : output to drive 7-segment LED
                                             ..... */
init ports()
{
      }
/* _____
      Routine : init timers()
      Purpose : initialize timers 0 & 1
  ------ */
init_timers()
{
                       /* All channels to function independently */
/* TCNT0 : normal operation */
/* TCNT1 : PWM operation */
      ITU TSNC = 0 \times 00;
      ITU TMDR = 0 \times 82;
      ITU GRA1 = 4000;
                         /* base = 4000 */
      ITU GRB1 = 0;
      ITU TCR0 = 0xA3;
            ITU TCNTO is cleared by output compare match A
             Select internal clock /8
             1 period = 8/20 MHz = 400 ns */
      ITU TIORO = 0 \times 88;
            Select output compare operation with pin output disabled */
      /*
      ITU TSTR = (ITU TSTR | 0x02); /* starts ITU TCNT1 */
}
exit()
{
      trapa(0);
}
int __main() {}
               /* now required by compiler; see release notes */
```

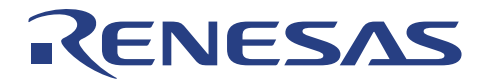

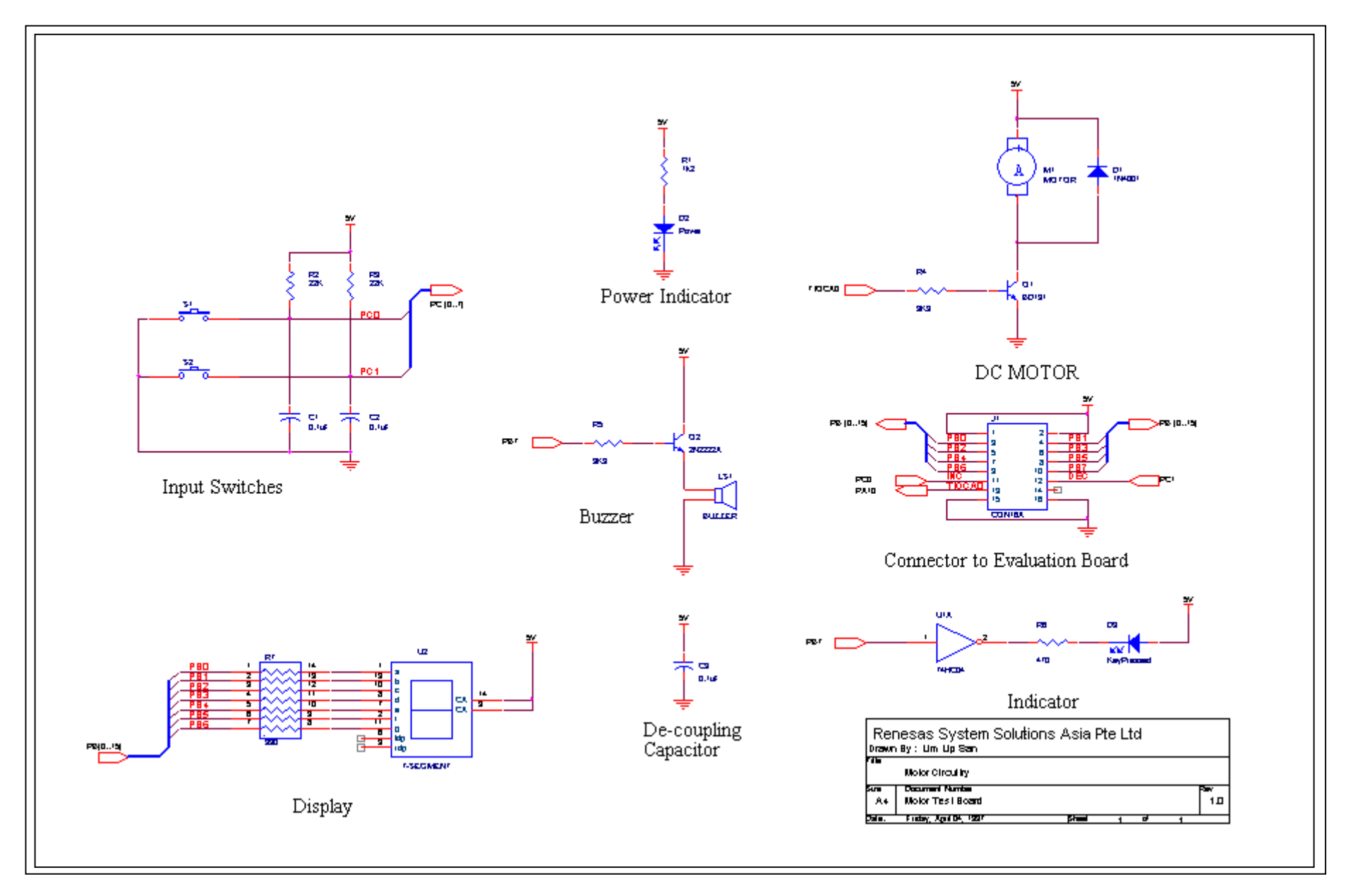

**Appendix D: Schematic Diagram of Mini-project** 

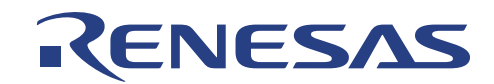

## **Appendix E: Schematic Diagram of LCEVB-SH1**

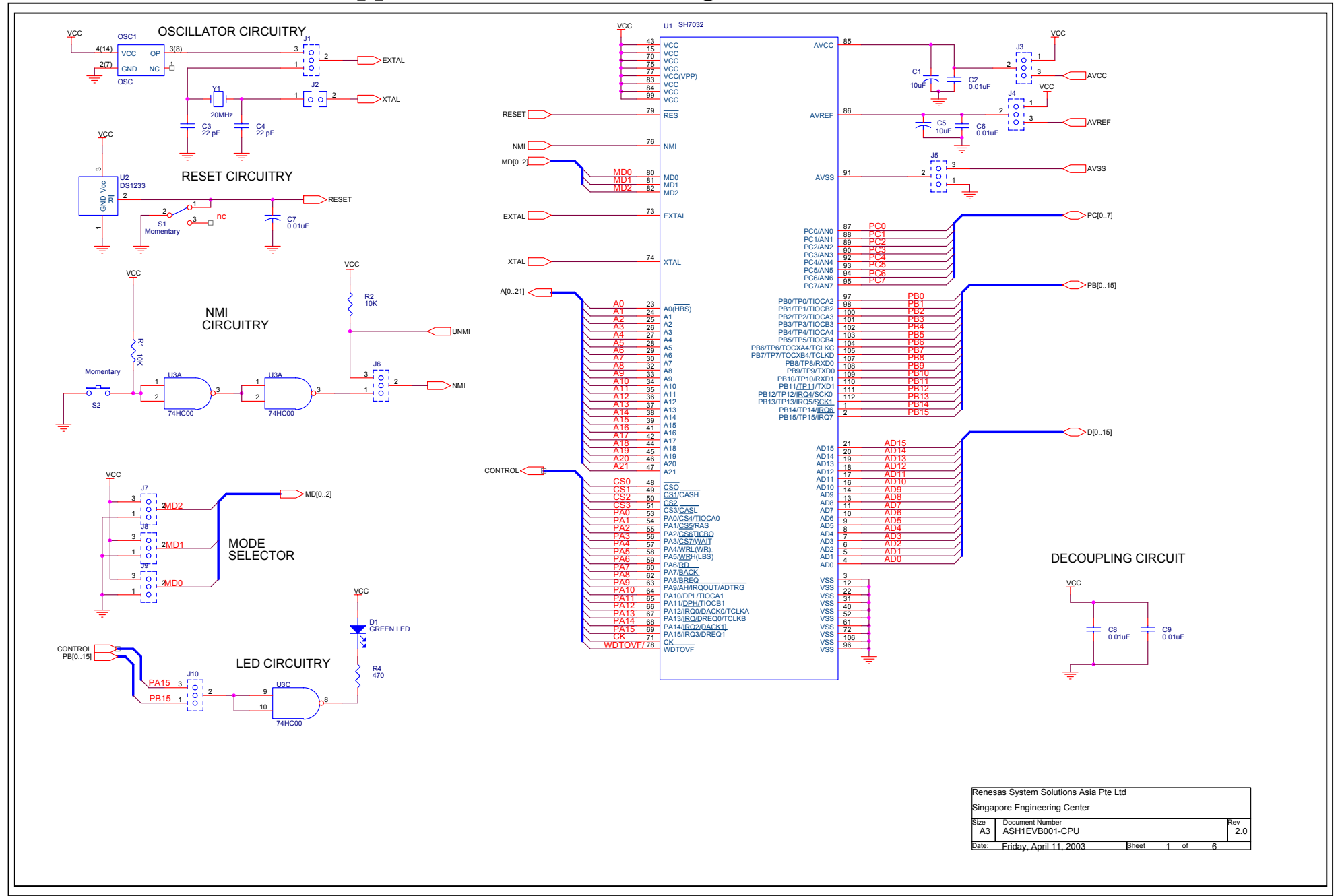

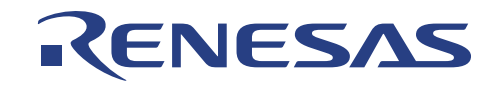

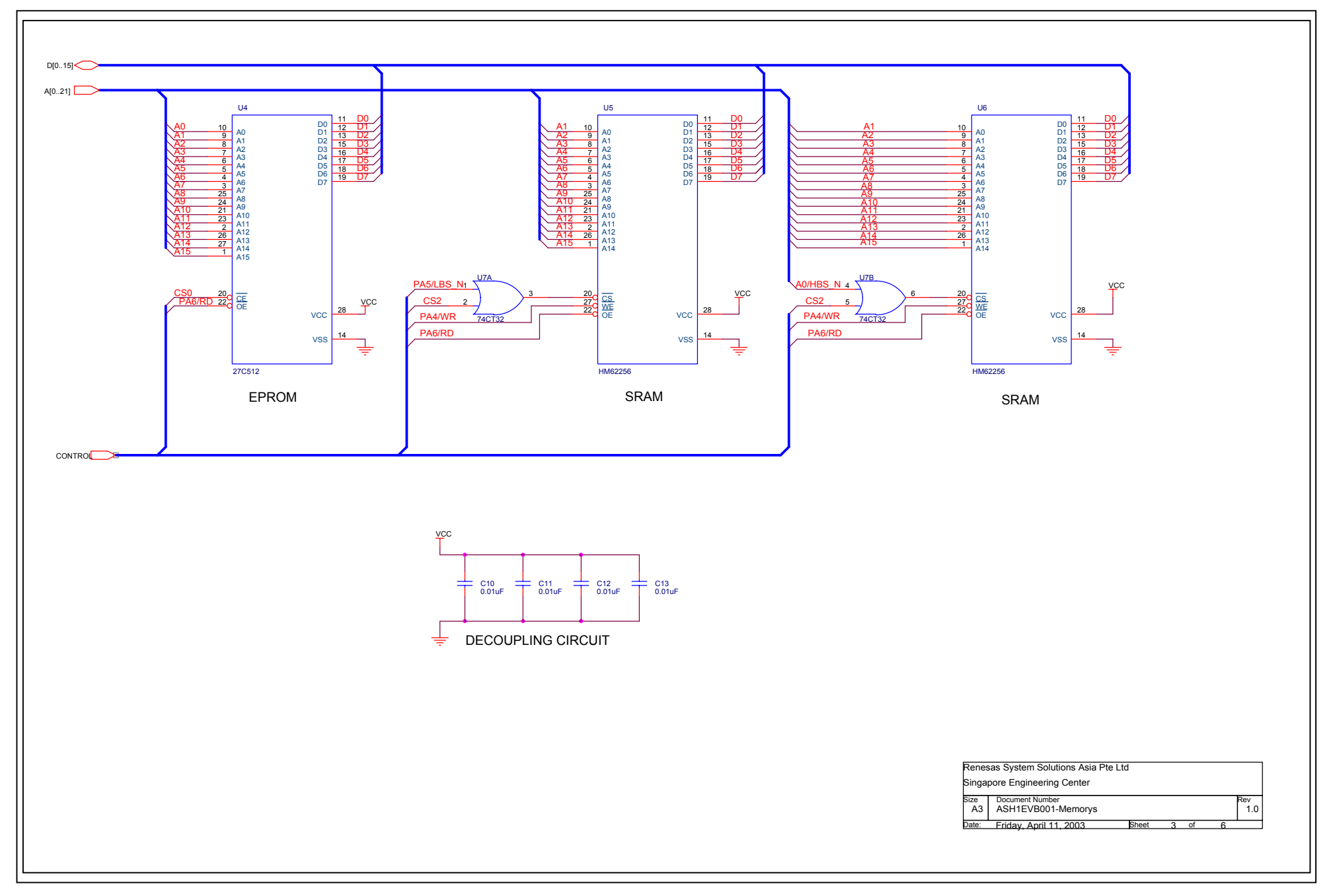

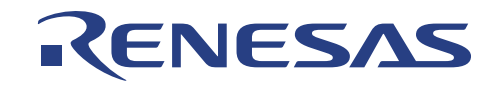

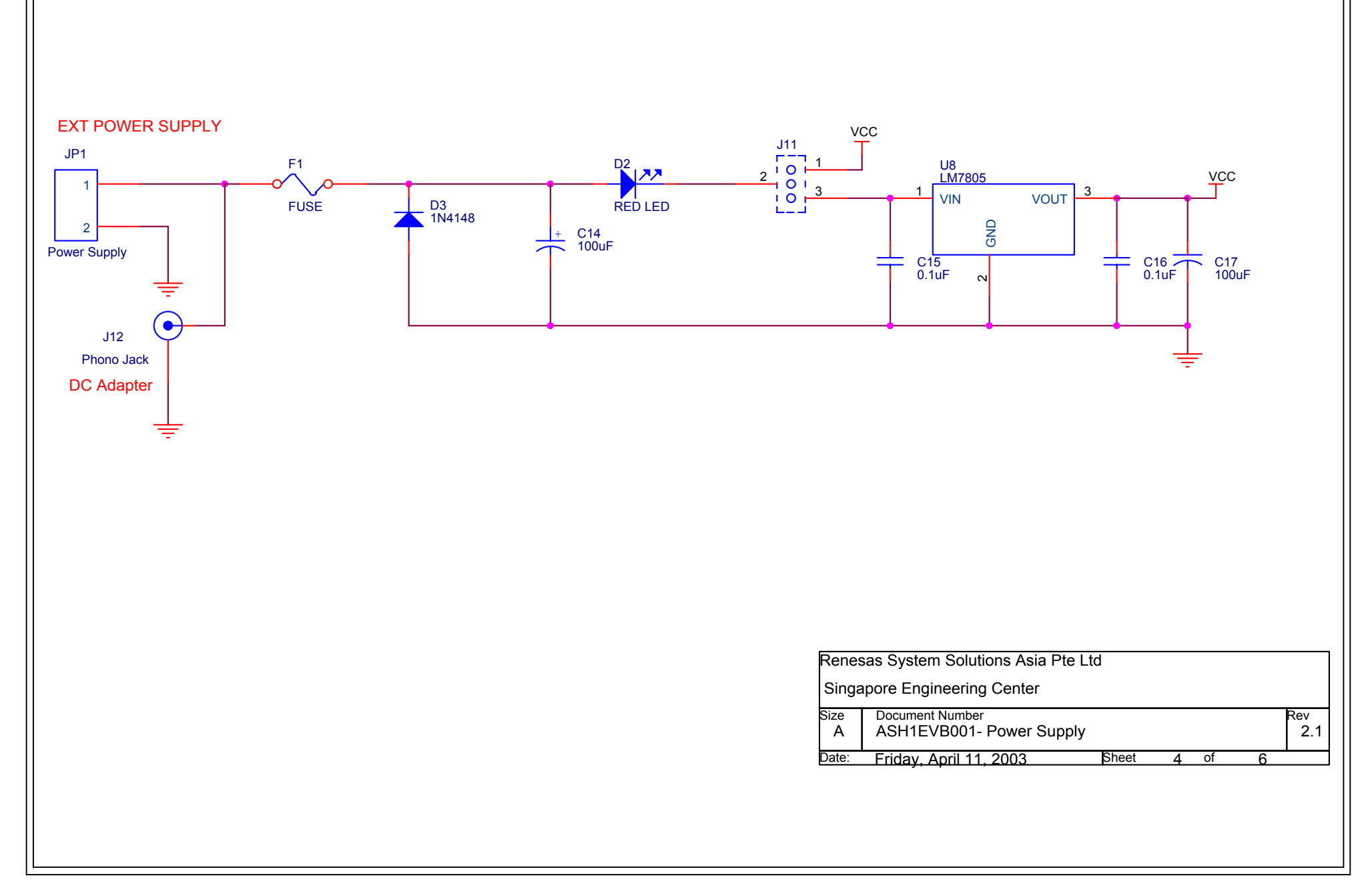

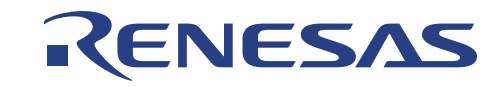

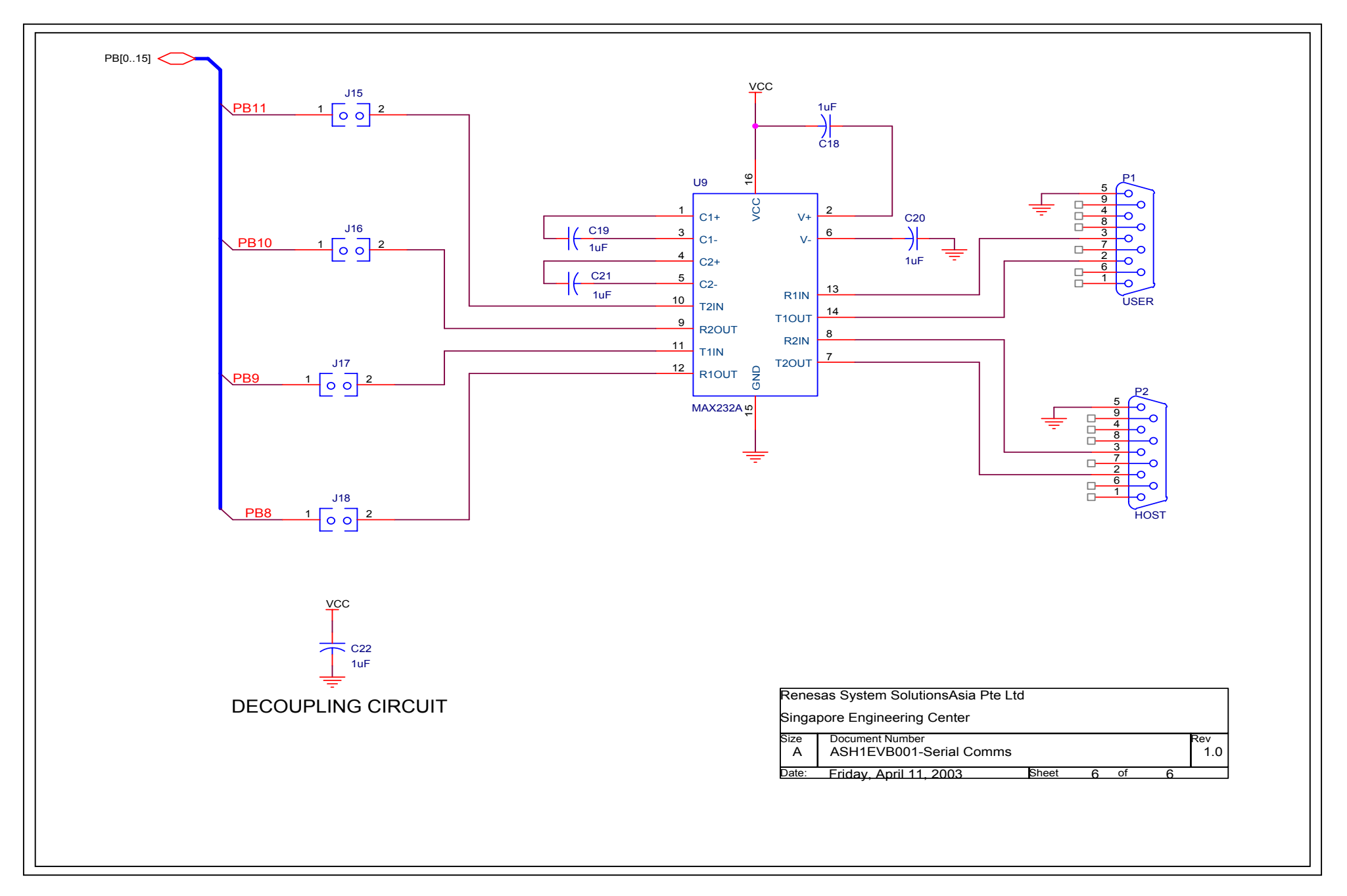

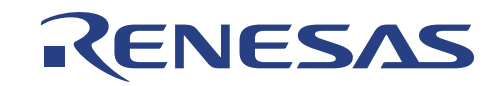

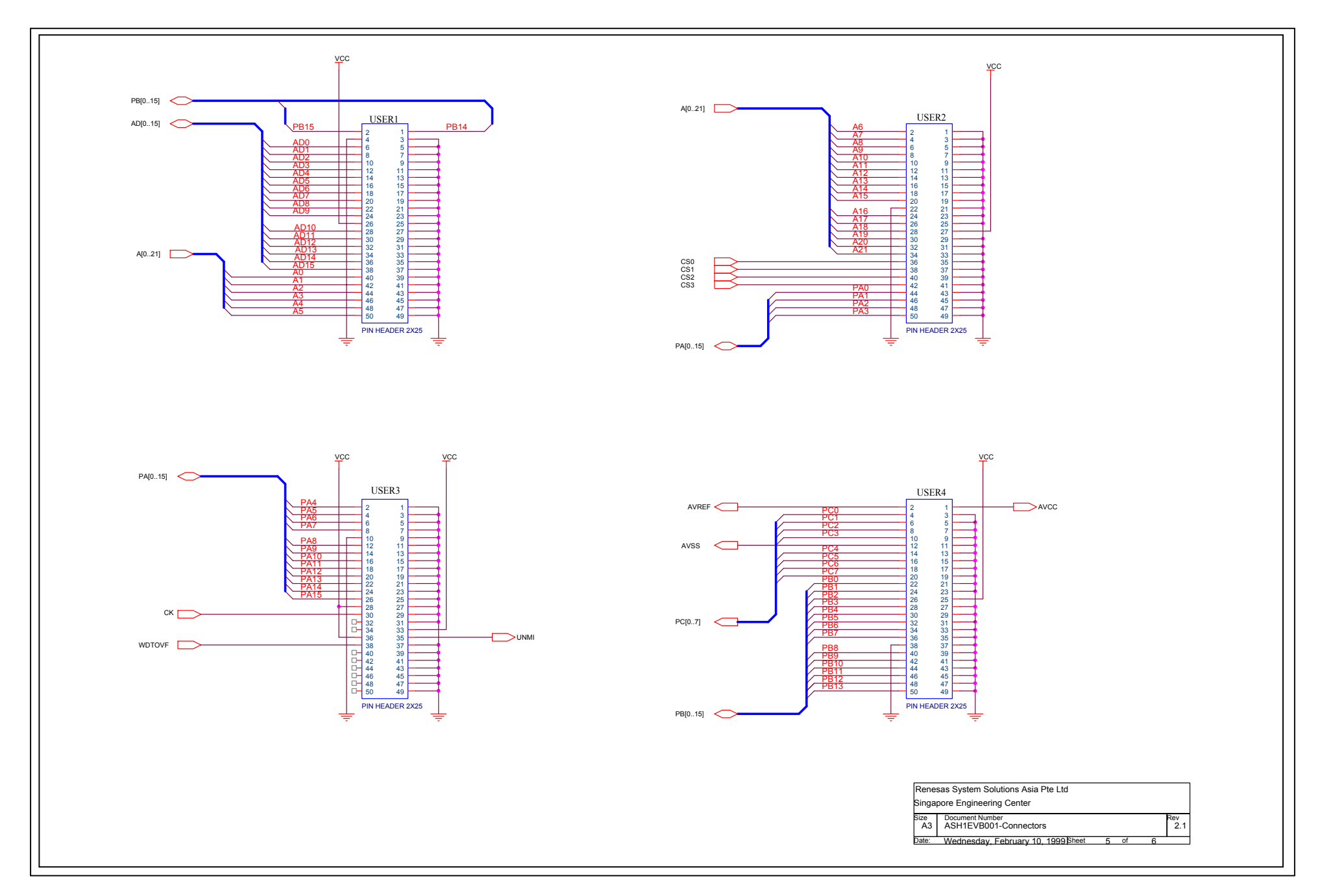
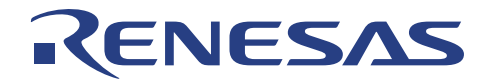

## **Renesas Technology (Asia Sales Offices)**

URL: <u>http://www.renesas.com</u>

## LCEVB-SH1

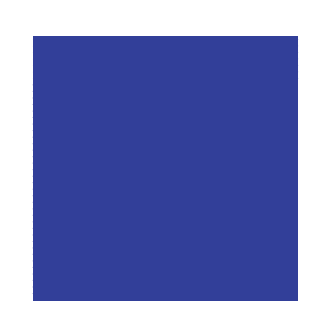

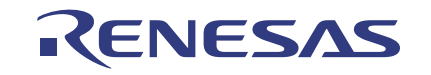

Renesas System Solutions Asia Pte. Ltd.